# 定期報告(建築設備) オンライン報告 入力マニュアル

## 令和7年7月

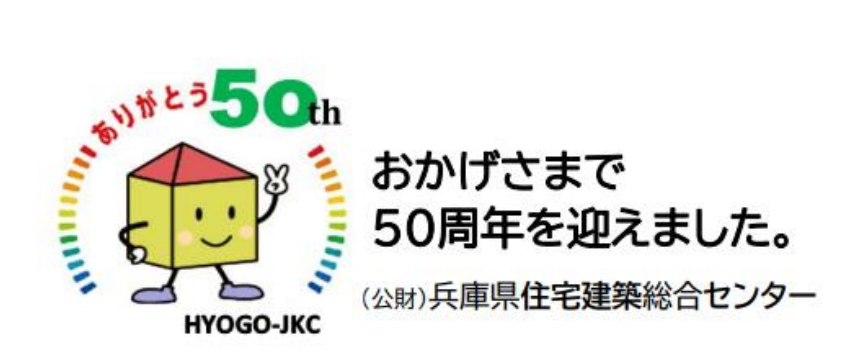

### オンライン報告入力画面

https://www.hyogo-jkc.or.jp/teikihokoku\_online.html

特定行政庁・報告別に入力画面にお進みください

## 入力画面の画像はシステム改良中のものであり、 実際の表示とは異なる場合があります。 予めご了承くださいますようお願い申し上げます。

| 兵庫県  | コード番号が001~012で始まる建築物 | 建築設備 | 防火設備 | 特定建築物 |
|------|----------------------|------|------|-------|
| 尼崎市  | コード番号が200で始まる建築物     | 建築設備 | 防火設備 |       |
| 姫路市  | コード番号が300で始まる建築物     | 建築設備 | 防火設備 |       |
| 西宮市  | コード番号が400で始まる建築物     | 建築設備 | 防火設備 |       |
| 伊丹市  | コード番号が500で始まる建築物     | 建築設備 | 防火設備 |       |
| 明石市  | コード番号が600で始まる建築物     | 建築設備 | 防火設備 |       |
| 加古川市 | コード番号が700で始まる建築物     | 建築設備 | 防火設備 |       |
| 宝塚市  | コード番号が800で始まる建築物     | 建築設備 | 防火設備 |       |
| 川西市  | コード番号が 900で始まる建築物    | 建築設備 | 防火設備 |       |
| 三田市  | コード番号が910で始まる建築物     | 建築設備 | 防火設備 |       |
| 芦屋市  | コード番号が920で始まる建築物     | 建築設備 | 防火設備 |       |
| 高砂市  | コード番号が 930で始まる建築物    | 建築設備 | 防火設備 |       |

\_

#### 定期報告(建築設備)のオンライン報告システムについて

建築設備オンライン報告システムについては、サイボウズ社のキントーン 等により作成しています。

システムの機能上、本オンライン報告は下記の4つのアプリ(①~④)により構成しており、入力・補正等について一部制限がございます。

今後、改善等に努めますが、下記の制限をご理解の上、入力していただき ますようお願いします。

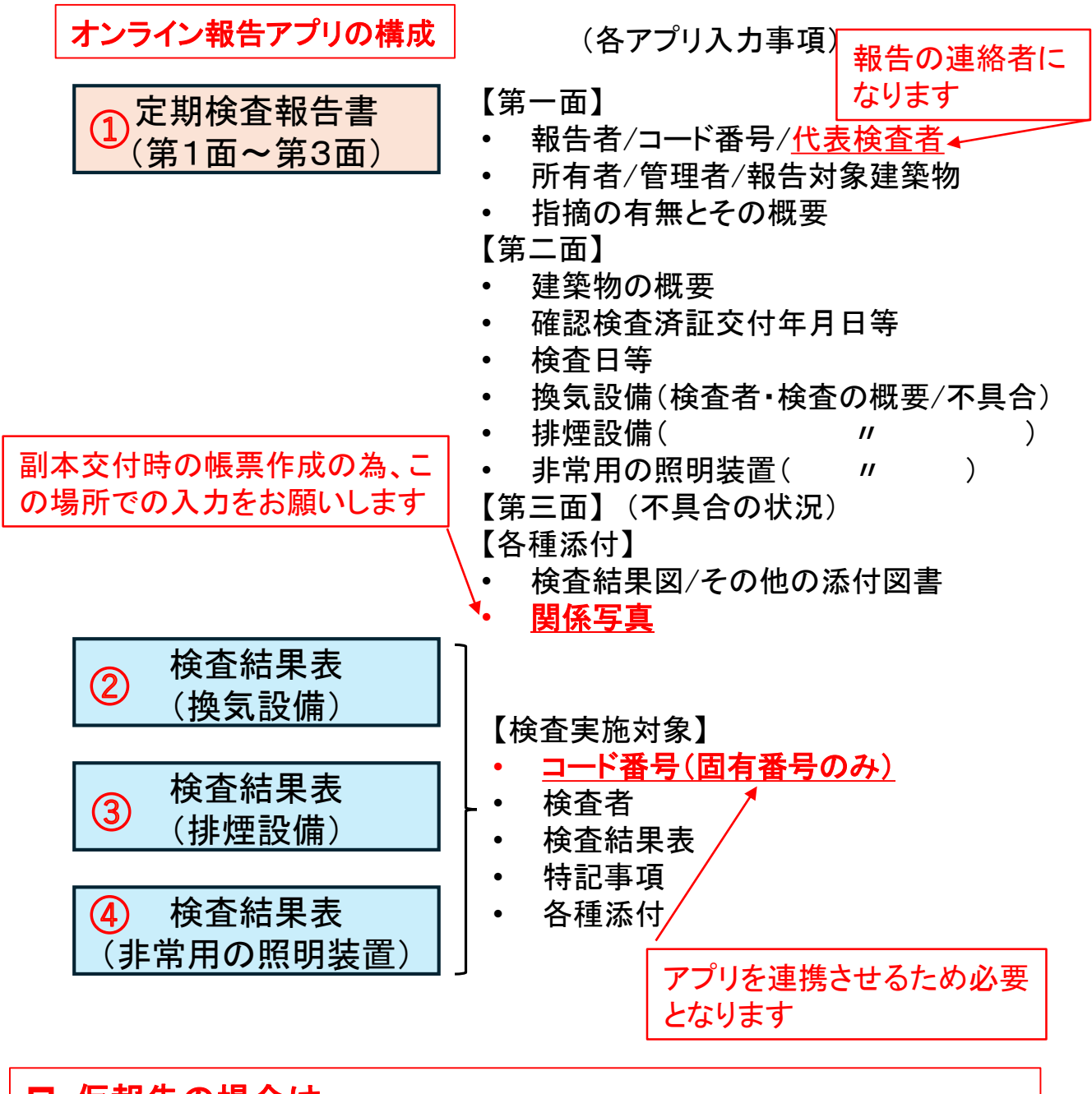

#### ロ 仮報告の場合は 建築防災センターにおいて4つのアプリ連結する必要があるため、セン ターでの作業後メールが届いたのち、内容の修正が可能になります。

定期報告(建築設備)のオンライン報告の入力方法については下記のとおりです。 内容についてご質問等がございましたら、建築防災センター<u>078-252-3983</u>へご連絡く ださい。

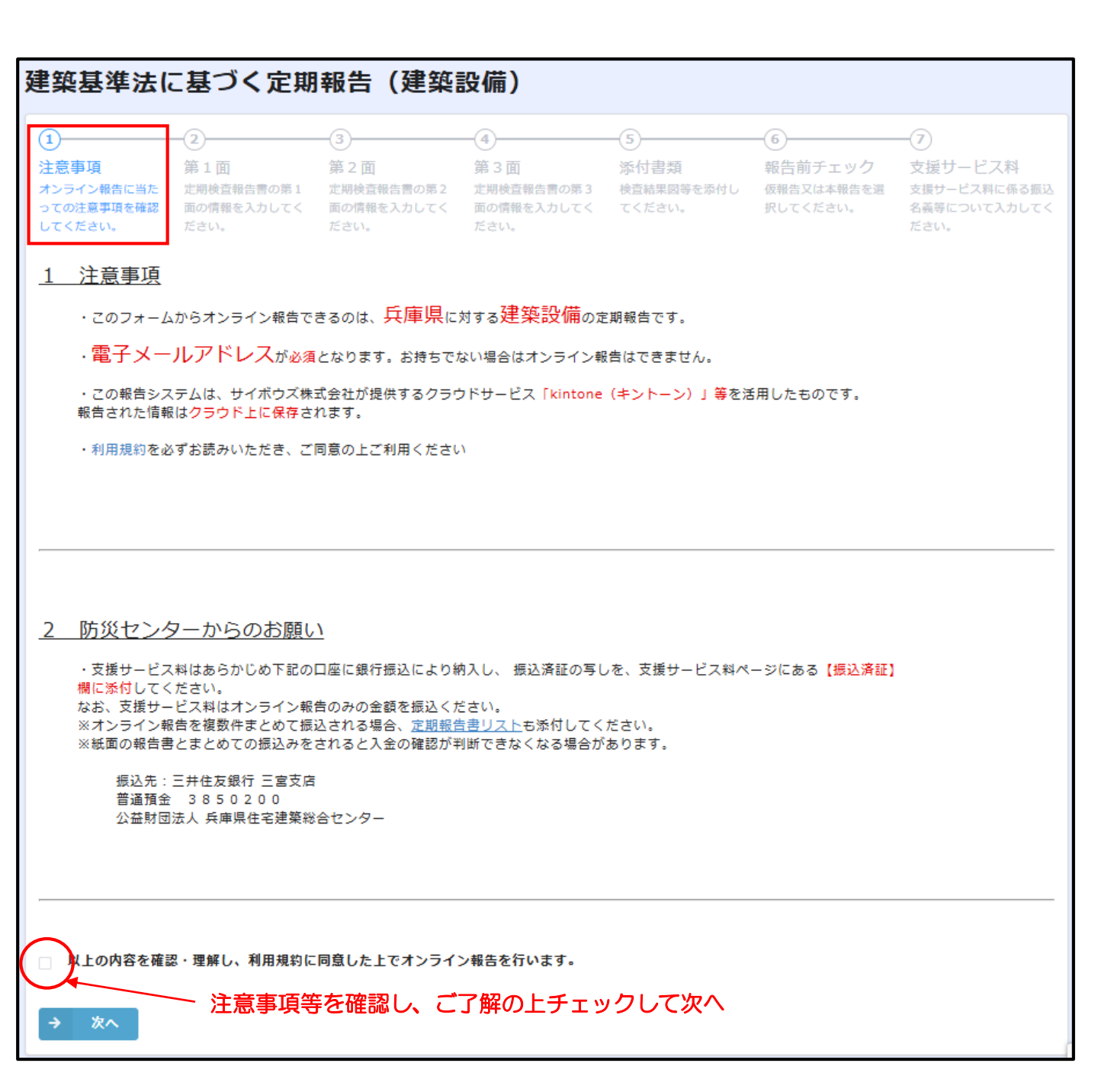

| Ø                                                                       | 2                                       | -3-                                     | -4                                      | -5-                                  | 6                                 | -0                                              |
|-------------------------------------------------------------------------|-----------------------------------------|-----------------------------------------|-----------------------------------------|--------------------------------------|-----------------------------------|-------------------------------------------------|
| <ul> <li>注意事項</li> <li>オンライン報告に当たっての注意事項を確認</li> <li>してください。</li> </ul> | 第1面<br>定期検査報告書の第1<br>面の情報を入力してく<br>ださい- | 第2面<br>定期検査報告書の第2<br>面の情報を入力してく<br>ださい。 | 第3面<br>定期検査報告書の第3<br>面の情報を入力してく<br>ださい。 | 添 <b>付書類</b><br>検査結果図等を添付し<br>てください。 | 報告前チェック<br>仮報告又は本報告を選<br>択してください。 | 支援サービス料<br>支援サービス料に係る振込<br>名義等について入力してく<br>ださい。 |
| 第1面                                                                     |                                         |                                         |                                         |                                      |                                   |                                                 |
|                                                                         |                                         |                                         |                                         |                                      |                                   |                                                 |
| 建築基準法第<br>この報告書に                                                        | 12条第3項の規定<br>記載の事項は事業                   | 定により、定期ネ<br>≷に相違ありませ                    | 検査の結果を報告<br>さん。                         | <b>告します。</b>                         |                                   |                                                 |
| 特定行政厅                                                                   | 報告者之                                    | しカ欄                                     |                                         |                                      |                                   |                                                 |
| 報告者                                                                     | (会社名)                                   |                                         | (役職名)                                   | (氏名) *                               |                                   |                                                 |
| コード番号                                                                   | 選択してください                                | ~                                       |                                         |                                      | 複数棟                               | の場合は、                                           |
| <ul> <li>1敷地に複数の</li> <li>2棟目以降の建</li> </ul>                            | 報告対象建築物があり、<br>物かつ、1棟目の建物は              | 2桁で入力<br>上記コード番号は<br>オンライン報告済           | 6桁で入力                                   | 1桁又は2桁で入                             | - 棟こと<br>下さい<br>(例)               | に入力して                                           |
| システムの都合上、チ<br>同じ】をチェックし、<br>択ってください                                     | ェックを入れる前に、2.管<br>4.検査による指摘の概要備          | 理者欄の【所有者と<br>で【指摘なし】を選                  | 188                                     |                                      | は"2                               | 21株日<br>"と入力                                    |
|                                                                         | 表検査                                     | 省人力                                     | 檷                                       |                                      |                                   |                                                 |
|                                                                         |                                         |                                         |                                         | <b></b>                              |                                   |                                                 |
|                                                                         |                                         | L A                                     | •                                       |                                      | JUDT) *                           |                                                 |
| メールアドレス*                                                                |                                         | د                                       | <b>メールアドレス(確認用)</b>                     | *                                    |                                   | <br>                                            |
|                                                                         | <br>6 古 老 λ                             | <b></b> - ■                             | 副本交付通知<br>ま、全て入た                        | 」・補正通知<br>」したメール                     | 、領収書、<br>アドレス宛(                   | 報告済証など<br>こ届きます。                                |
| 1 所有者                                                                   | 川有石八                                    |                                         |                                         |                                      |                                   |                                                 |
| 金社名                                                                     |                                         | ft#                                     | 著役職名                                    | 氏名 *                                 |                                   | i                                               |
| フリガナ(会社名)                                                               | 法人の場合                                   | は「会社名                                   | 」「代表者?                                  | 役職名」をス<br>フリガナ (氏名)                  | 入力して下さ                            | 561                                             |
|                                                                         |                                         |                                         |                                         |                                      |                                   |                                                 |
| 野使番号 <sup>*</sup>                                                       | 住所*                                     |                                         |                                         | 電話員                                  | 15*                               |                                                 |
| ハイブンを言め、半月に、<br>カしてください                                                 |                                         |                                         |                                         | 747<br>UT (                          | ンを言め、半月で入力<br>ださい                 |                                                 |
|                                                                         |                                         |                                         |                                         |                                      |                                   |                                                 |
|                                                                         | 2棟目以降     不要になり                         | 锋の入力はこ<br>ります。                          | ここをチェッ                                  | クすること                                | で、第一面の                            |                                                 |
|                                                                         | ※システム<br>  【所有者d                        | ムの都合上、<br>と同じ】をう                        | チェックを<br>チェックし、<br>フィアマグロ               | :入れる前に、<br>「4.検査に、                   | 。12.管理者<br>よる指摘の権                 | 雪」欄の<br>既要」欄                                    |
|                                                                         | して「指摘な                                  | よし」を選択                                  | ていくにさ                                   | :01                                  |                                   |                                                 |

| 2 管理者                                                                                                    | 管理者が所有者と同じ場合は、ここをチェックすれば、<br>管理者入力欄は無くなり、入力不要<br>第一面には「所有者と同じ」と記載されます<br>(K表者役職名 (フリガナ) KA (フリガナ)* |  |  |  |
|----------------------------------------------------------------------------------------------------|----------------------------------------------------------------------------------------------------|--|--|--|
| <ul> <li>ハイフンを含め、半角で入<br/>カしてください</li> <li>3 報告対象建築物</li> <li>夢復番号* 所在地*</li> <li>ハイフンを含め、半角で入<br/>カしてください</li> <li>建築物の名称*</li> <li>(例:00ビル、00病院)</li> </ul>                                                                                                    | バイフンを含め、半角で入力<br>してください                                                                            |  |  |  |
| 4 検査による指摘の概要           1         1         1         1         1         1         1         1         1         1         1         1         1         1         1         1         1         1         1         1         1         1         1         1         1         1         1         1         1         1         1         1         1         1         1         1         1         1         1         1         1         1         1         1         1         1         1         1         1         1         1         1         1         1         1         1         1         1         1         1         1         1         1         1         1         1         1         1         1         1         1         1         1         1         1         1         1         1         1         1         1         1         1         1         1         1         1         1         1         1         1         1         1         1         1         1         1         1         1         1         1 <th1< th="">         1         <th1< th=""> <!--</th--></th1<></th1<> |                                                                                                    |  |  |  |
| 検査計画書№18を添付する場合は、その論明記してく<br>← 戻る → 次へ<br>→                                                                                                    | たさい (00歳年 株会計画書添付など)<br>全ての入力が終わりましたら<br>次へ ボタンを押してください)                                           |  |  |  |

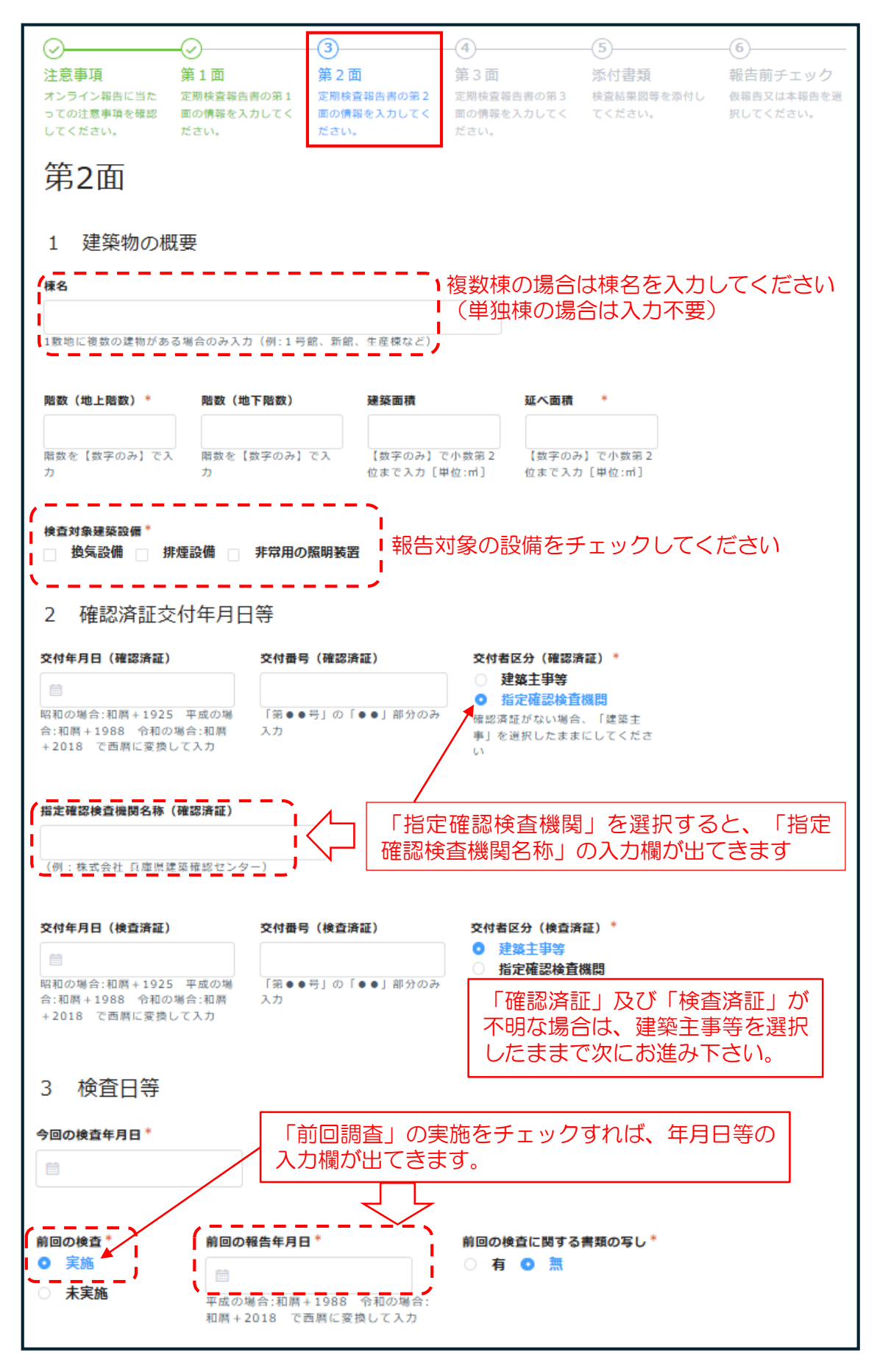

次に各設備の入力欄になります

## 換気設備入力欄(1)

| 4 換気設備の検査者                    |              |                              |                         |
|-------------------------------|--------------|------------------------------|-------------------------|
|                               |              |                              |                         |
| (代表となる検査者)                    |              |                              |                         |
|                               | 代表検査者と       | 同じ場合 チェックすれば                 | 「氏名」                    |
|                               | 一「フリガナの      | 入力を省くことが出来ま                  | व ।                     |
| □ 代表検査者と同じ                    |              |                              |                         |
| 第1面で入力した代表検査者と同じ場合は:          | チェックをしてください。 |                              |                         |
|                               |              | 、                            |                         |
| 氏名 *                          | 氏名(フリガナ)*    |                              |                         |
| 1                             |              |                              |                         |
| ·                             |              |                              |                         |
| 資格* 確                         | 慈十免許 交付者*    | <b>容</b> 認番号 *               |                         |
| ◎ 一級建築士                       |              |                              |                         |
|                               | 選択してくたさい 、   |                              |                         |
| ○ 建桑設備使且貝                     |              | 入力。                          |                         |
|                               |              |                              |                         |
| 勤務先名称 *                       |              |                              |                         |
|                               |              |                              |                         |
|                               |              |                              |                         |
|                               |              |                              |                         |
| 事務所区分 <sup>*</sup> ○ 一級建筑十事務所 |              |                              |                         |
|                               |              |                              |                         |
| ● 無登録                         |              |                              |                         |
|                               |              |                              |                         |
| 事務所区分「無登録」の理由                 |              |                              | 「水田にたいます」               |
|                               | 1 調査白が建築     | 上の场ロは、事務別豆邨ん<br>提合け その理由を記載く | 「必要になります。」              |
|                               |              |                              |                         |
|                               |              |                              |                         |
| 郵便借号 <sup>*</sup> 所在地*        |              |                              | 電話番号 *                  |
|                               |              |                              |                         |
| ハイフンを含め、半角で入<br>力してください       |              |                              | ハイフンを含め、半角で入<br>力してください |
|                               |              |                              |                         |
| (スの他の玲杰老)                     |              |                              |                         |
| (その他の快日石)                     |              | ぶいたい迫入江 ニーチィ                 |                         |

その他の検査者なし その他の検査者なしの場合、チェックを入れた場合の各欄には何も入力しないでください。(資格欄は 「-」のまま、事務所区分欄は「無登録」のまま)

#### ※その他の検査者がおられる場合は、代表となる検査者と同様の入力をしてください

#### 氏名 \*

氏名(フリガナ)\*

## 換気設備入力欄(2)

| 5 換気設備の概要                                         |                                     |                                     |                   |  |  |
|---------------------------------------------------|-------------------------------------|-------------------------------------|-------------------|--|--|
|                                                   | 対象設備をチェ                             | ックすると、各入力                           | 欄が出てきます。          |  |  |
| 無窓居室*                                             | 図 中央管理方式の空気                         | 調和設備 図 その他 🗆                        |                   |  |  |
|                                                   |                                     |                                     | '                 |  |  |
| 自然换気設備 系統数 機械换気設備                                 | 系統数 中央管理方                           | 式の空気調和設備 系統数                        | その他 系統数           |  |  |
|                                                   |                                     |                                     |                   |  |  |
|                                                   |                                     |                                     |                   |  |  |
| 自然换気設備 室数 機械换気設備                                  | 室数 中央管理方                            | 式の空気調和設備 室数                         | その他 室数            |  |  |
|                                                   |                                     |                                     |                   |  |  |
| ×                                                 |                                     |                                     | /                 |  |  |
| 火気使用室 *                                           |                                     |                                     |                   |  |  |
| 自然換気設備 機械換気設備                                     | □ その他 □ 無                           |                                     |                   |  |  |
|                                                   |                                     |                                     |                   |  |  |
| 居室等 <sup>*</sup><br>──自然換気設備 ──機械換気設備             | 中央管理方式の空気                           | 調和設備 🦳 その他 🗌                        | 無                 |  |  |
|                                                   |                                     |                                     |                   |  |  |
| 防火ダンパーの有無 *                                       |                                     |                                     |                   |  |  |
| ○ 有 ○ 無                                           |                                     |                                     |                   |  |  |
| 6 临生凯萨本埃杰本学问                                      |                                     |                                     |                   |  |  |
| 0 換X設備の快重の状況                                      |                                     |                                     | ,                 |  |  |
| 指摘の内容 <sup>★</sup><br>● 亜旦正の指摘あり                  | 指摘の概要*                              |                                     |                   |  |  |
| <ul> <li>要是正の指摘あり(既存不適格)</li> <li>要はいい</li> </ul> |                                     |                                     | ;                 |  |  |
| 指摘なし 「要是正の指摘あり」の全てが既存不適格の場                        | 合                                   |                                     |                   |  |  |
| は、「要是正の指摘あり(既存不適格)」を選<br>てください                    | IRL 第一面と同初<br>人力のとす                 | 漾、「要是正の指摘<br>概要等のλカ欄が出 <sup>-</sup> | あり」にチェックを<br>てきます |  |  |
|                                                   |                                     |                                     |                   |  |  |
| 改善予定の有無 <sup>*</sup>                              |                                     |                                     |                   |  |  |
|                                                   |                                     |                                     |                   |  |  |
| 7 換気設備の不具合の発                                      | 生状況                                 |                                     |                   |  |  |
| 조목승* 조목승이記録*                                      | 不具合「有」                              | 」をチェックすると                           | 下記の入力欄が出て         |  |  |
| ● 有 ○ 無 ● 有 ○ 無                                   | きます。該                               | 当欄にチェック、入注                          | カしてください。          |  |  |
|                                                   |                                     |                                     |                   |  |  |
| /<br>改善の状況* 改善予定®                                 | 寺期                                  | 改善予定なしの理由                           |                   |  |  |
| 三 実施済                                             |                                     |                                     |                   |  |  |
| ☑ 改善予定 改善予定の<br>のを3.41                            | D年月のうち、最も早いも<br>してください。(風・会和○       |                                     |                   |  |  |
|                                                   | S A DESERVED A 10 − A 100 F 14/1H C |                                     | -                 |  |  |

## 排煙設備入力欄(1)

| 8 排煙設備の検査者                                    |                                 |
|-----------------------------------------------|---------------------------------|
| (代表となる検査者)                                    | 代表検査者と同じ場合、チェックすれば「氏名」          |
| □ 代表検査者と同じ                                    | 「フリガナの」入力を省くことが出来ます             |
| 第1面で入力した代表検査者と同じ場合はチェック                       | <b>りをしてください。</b>                |
| (<br>(氏名*                                     | 氏名(フリガナ)*                       |
|                                               |                                 |
| ·                                             | <sup>;</sup>                    |
| 資格*     建築士免:       • 一級建築士     322401.2      |                                 |
| ○ <b>二級建築士</b>                                | 「第●●号」の「●●」部分のみ                 |
| ○ 建築設備検査員                                     | λ <i>π</i>                      |
| 勤務先名称 *                                       |                                 |
|                                               |                                 |
|                                               |                                 |
| 事務所区分 <sup>★</sup><br>○ 一級建築士事務所              |                                 |
| <ul> <li>○ 二級建築土事務所</li> <li>○ 無登録</li> </ul> |                                 |
|                                               |                                 |
| 事務所区分「無登録」の理由                                 |                                 |
|                                               |                                 |
| nomen * reduk *                               |                                 |
| 即使香气 所住地                                      | %的资う。                           |
| ハイフンを含め、半角で入<br>カしてください                       | ハイフンを含め、半角で入力<br>してください         |
| (その他の絵杏老)                                     |                                 |
|                                               | その他の検査者がいない場合は、ここをチェックすれば       |
|                                               | 入力欄はなくなります。                     |
| その他の検査者なし<br>その他の検査者なしの場合、チェックを入れた            | -場合の各欄には何も入力しないでください。(資格欄は      |
| 「一」のまま、事務所区分欄は「無登録」のま                         | (ま)                             |
| 9 新生設備の磁要                                     |                                 |
| 謝難安全検証法等の適用 <sup>*</sup><br>▼ 区面避難安全検証法       |                                 |
| 1月 陆游期安全核延法                                   |                                 |
| ■ 全線遊離安全核証法                                   |                                 |
| - その他                                         |                                 |
| BL (区面遊離安全核超法) BL (長                          | (調製安全検証法) その他 *                 |
|                                               |                                 |
| 適用所を[数字のみ]で入力 適用所を                            | 【数字のみ】で入力 相乗を決入してください。          |
| 特別對動態度の際用室又は付室*                               |                                 |
| ₩ 給気式                                         | 対象をチェックすると、各入力欄が出てきます。          |
| ■ 加压式                                         |                                 |
|                                               |                                 |
|                                               |                                 |
| 区画数を【数字のみ】で入力                                 | 区画数を [数学のみ] で入力 区画数を [数学のみ] で入力 |

排煙設備入力欄(2)

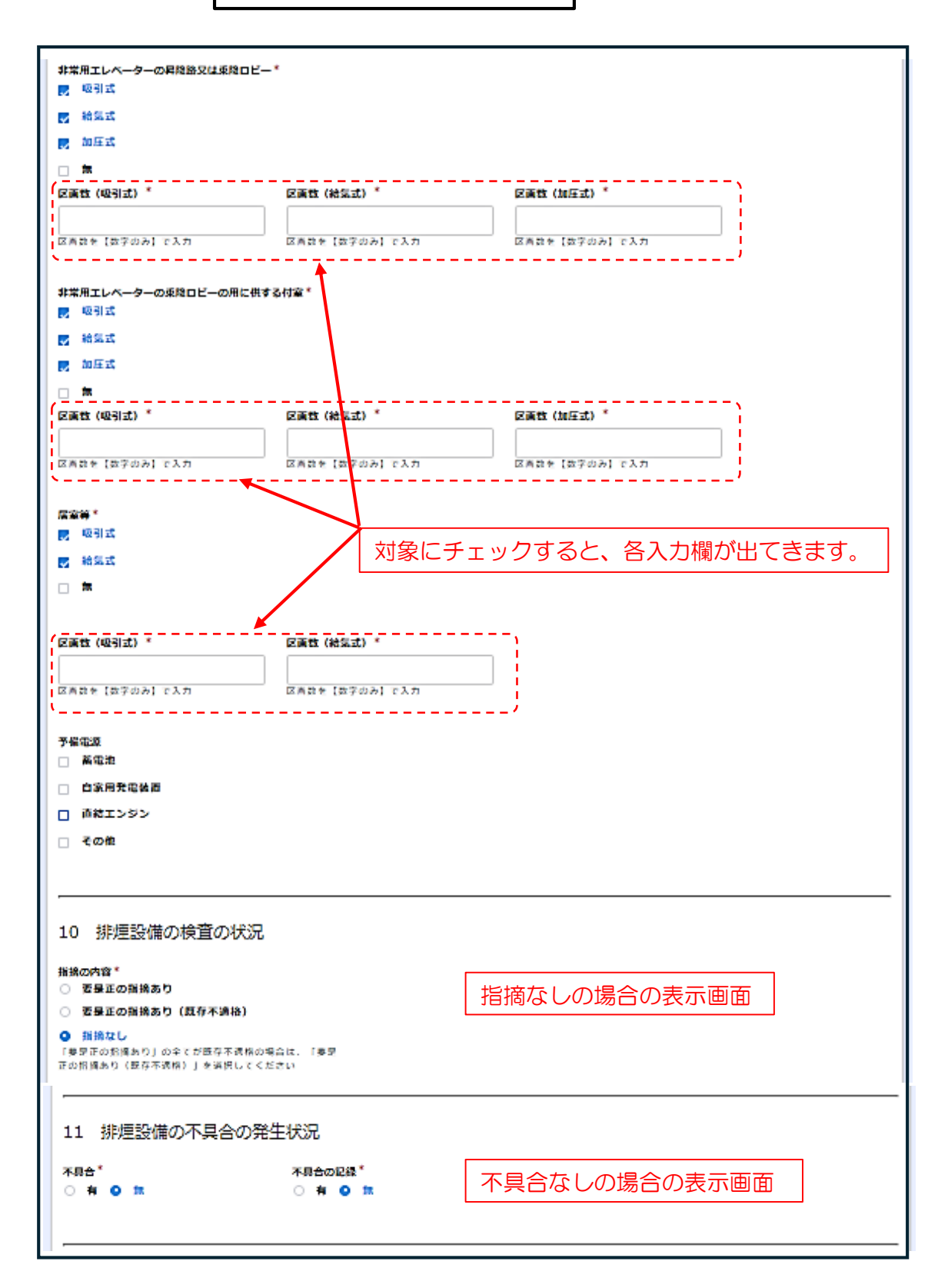

## 非常用の照明装置入力欄(1)

| 12 非常用の照明装置の検査者                             |                                      |                                           |
|---------------------------------------------|--------------------------------------|-------------------------------------------|
|                                             | (代実検査者と同じ)提会 チェックで                   | ちりげ 「氏夕」                                  |
| (代表となる検査者)                                  |                                      |                                           |
| ▶ 代表検査者と同じ                                  |                                      |                                           |
| 第1面で入力した代表検査者と同じ場合はチェ                       | ックをしてください。                           |                                           |
|                                             |                                      |                                           |
| 資格 * 登録番                                    | 号*                                   |                                           |
| ○ 一級建築士                                     |                                      |                                           |
| ○ 二級建築士                                     | ●号↓の「●●↓部分のみ                         |                                           |
| <ul> <li>● 建築設備検査員</li> <li>入力</li> </ul>   |                                      |                                           |
|                                             |                                      |                                           |
| <b>新存在</b> 名称 <sup>*</sup>                  |                                      |                                           |
| 10 43 7C 12 170                             |                                      |                                           |
|                                             |                                      |                                           |
|                                             |                                      |                                           |
| 事務所区分 *                                     |                                      |                                           |
| ○ 一級建築士事務所                                  |                                      |                                           |
| ○ 二級建築士事務所                                  |                                      |                                           |
| ● 無登録                                       |                                      |                                           |
|                                             |                                      |                                           |
| 事務所区分「無登録」の理由                               |                                      |                                           |
|                                             |                                      |                                           |
|                                             |                                      |                                           |
|                                             |                                      |                                           |
| 郵便番号 * 所在地 *                                |                                      | 電話番号*                                     |
|                                             |                                      |                                           |
| ハイフンを含め、半角で入                                |                                      | ハイフンを含め、半角で入力                             |
| カしてください                                     |                                      | してください                                    |
| (その他の検査者)                                   |                                      |                                           |
|                                             |                                      |                                           |
| ✓ CONBUTACE AC<br>その他の検査者なしの場合、チェックを入れた場合   | 合の各欄には何も入力しないでください。(資格欄は             |                                           |
| 「一」のまま、事務所区分欄は「無登録」のまま)                     |                                      |                                           |
| 13 非常用の照明装置の概要                              |                                      |                                           |
| B2 DE B5 E3 *                               |                                      |                                           |
| 照明器具 <sup>*</sup><br>図 白熱灯 図 蛍光灯 図 LEDランプ □ | その他 対象をチェックすると、各入た                   | 」欄が出てきます。                                 |
|                                             |                                      |                                           |
|                                             | b* LED⊒>⊐'4T 478b*                   |                                           |
|                                             |                                      |                                           |
|                                             |                                      |                                           |
| ·                                           | /                                    |                                           |
|                                             |                                      | T o lb                                    |
| 🔽 黄電池(内蔵形) 🔽 蕃電池(別諸形)                       | 🔽 日寒用光电叛迫 🔽 苗屯池(別査形)・日家用発電装置併用 🗌     | てUNU                                      |
| ·                                           |                                      |                                           |
| 「 斎電池 (内威形) 灯数 (居室) * 茶電                    | 池(内蔵形)灯数(廊下)*                        | ۲<br>ــــــــــــــــــــــــــــــــــــ |
|                                             |                                      |                                           |
|                                             |                                      |                                           |
| ·                                           | 池(別置形)灯数(廊下)* 畜電池(別置形)灯数(階段)*        |                                           |
|                                             |                                      | i                                         |
|                                             |                                      | i                                         |
|                                             |                                      |                                           |
| I 自家用発電装置 灯数(居室)* 自家                        | 用発電装置 灯数(廊下)* 自家用発電装置 灯数(階段)*        | I                                         |
|                                             |                                      |                                           |
|                                             |                                      |                                           |
| -<br>畜電池(別置形)・自家用発電装置併用 灯   畜電              | 池(別置形)・自家用発電装置併用 灯 ( 畜電池(別置形)・自家用発電影 | <b>装置併用 灯</b>                             |
| 数(居室)* 数                                    | 廊下)* 数(階段)*                          |                                           |
|                                             |                                      |                                           |

## 非常用の照明装置入力欄(2)

| 14 非常用の!!                                                                                                    | 原明装置の検査の状況                                                                                          |                                                      |                                   |                                        |
|----------------------------------------------------------------------------------------------------|----------------------------------------------------------------------------------------------------|------------------------------------------------------|-----------------------------------|----------------------------------------|
| <ul> <li>         指摘の内容*         <ul> <li>                  要是正の指摘あり                 要是正の指摘あり</li></ul></li></ul>                                                                                                    | )<br><b>)(既存不適格)</b><br>全てが既存不適格の場合は、「要是正の<br>」を選択してください                                            | <sup>指摘の概要*</sup><br>要是正の指摘あり                        | りの場合の表示                           | 画面                                     |
| 15 非常用の照<br><del>不具合*</del><br>o 有 ○ 無                                                                                                    | 田装置の不具合の発生物                                                                                         | 大況<br>不具合ありの場合                                       | 今の表示画面                            |                                        |
| 改善の状況<br>□ 実施済<br>□ 改善予定<br>□ 予定なし<br>16 備考                                                                                                    | <b>改善予定時期</b><br>改善予定の年月のうち、最も早<br>してください。(例:令和○年○                                                  | <b>改善予定なしの3</b><br>いものを入力<br>り月)                     | 里由                                |                                        |
| <ul><li>&lt; ➡</li><li></li><li></li><li></li><li></li><li></li><li></li><li></li><li></li><li></li><li></li><li></li><li></li><li></li><li></li><li></li><li></li><li></li><li></li><li></li><li></li><li></li><li></li><li></li><li></li><li></li><li></li><li></li><li></li><li></li><li></li><li></li><li></li></ul>                                                                                                    | ★ 第二<br>第二<br>三面(不具合な                                                                               | <sup>面入力終了</sup> 次へ<br>しの場合)                         | ]                                 |                                        |
| ✓<br>注意事項<br>オンライン報告に当た<br>っての注意事項を確認<br>してください。                                                                                                    | 第 1 面         第 2 面           定期検査報告書の第1         定期検査報告           面の情報を入力してく         面の情報を入<br>たさい。 | (4)       第3面       定期検査報告書の第3       カしてく       ださい。 | 5<br>添付書類<br>検査結果図等を添付し<br>てください。 | 6<br>報告前チエック<br>仮報告又は本報告を選<br>択してください。 |
| 第3面                                                                                                    |                                                                                                    |                                                      |                                   |                                        |
| 建築設備に係る<br>第3面に入力を要する<br>よろしければ「次へ」<br>入力すべき事項がある<br>不具合の発生状<br>不具合の発生状<br>不具合の親*<br>の有の無<br>新                                                                                                    | 5 不具合の状況<br>事項はありません。<br>を押して入力を進めてください。<br>場合は、「戻る」を押して第2面の<br>代況(以下の項目は定期検査報告様                    | D報告内容を見直してください。<br>既要書「5. 不具合の発生状況」                  | の入力項目になります)                       |                                        |
| <ul> <li>+ ■</li> <li>★ </li> <li>₹ </li> <li>₹ </li></ul> | ※へ _ ←──── 第三                                                                                       | 面入力終了次へ                                              |                                   |                                        |

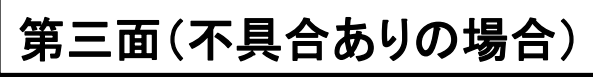

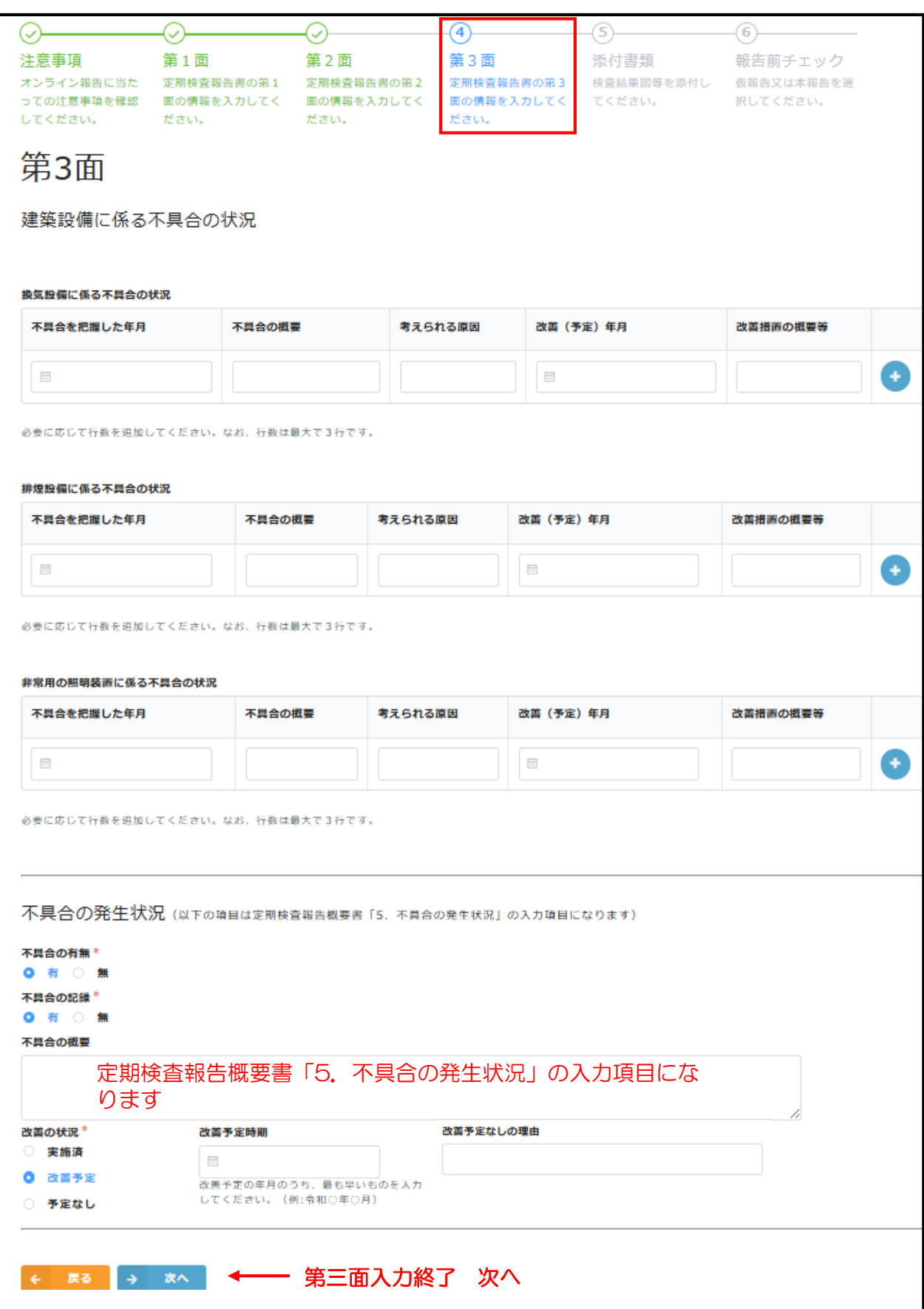

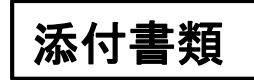

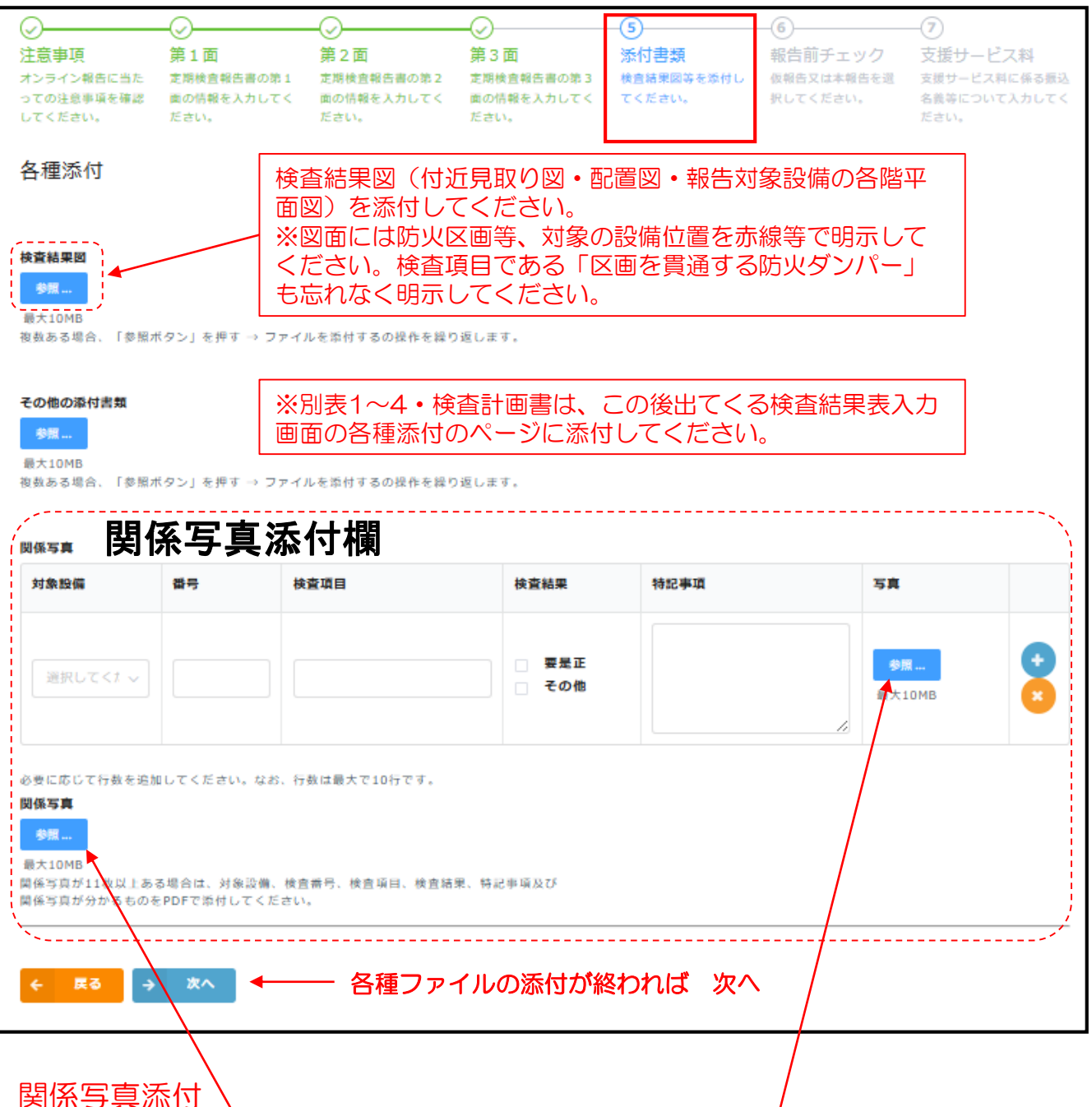

検査結果表入力前ですが、「要是正の指摘あり」箇所の写真の添付をお願いします。 (副本交付時の帳票作成のため必要ですのでよろしくお願いします。)

- 参照ボタンをクリ、クレてJPEGなどの画像ファイル(PDFは不可)を添付してくだ さい。
- 指摘事項につき1枚の写真にしてください。(同一の内容で場所が異なっても1枚)
- 複数枚になる場合は、 合端の 🔮 ボタンを押せば入力欄が追加されます。
- 写真の添付は10枚までに制限していますので、超過する場合は超過分を任意様式で 作成し、PDFに変換の上、こちらに添付してください。

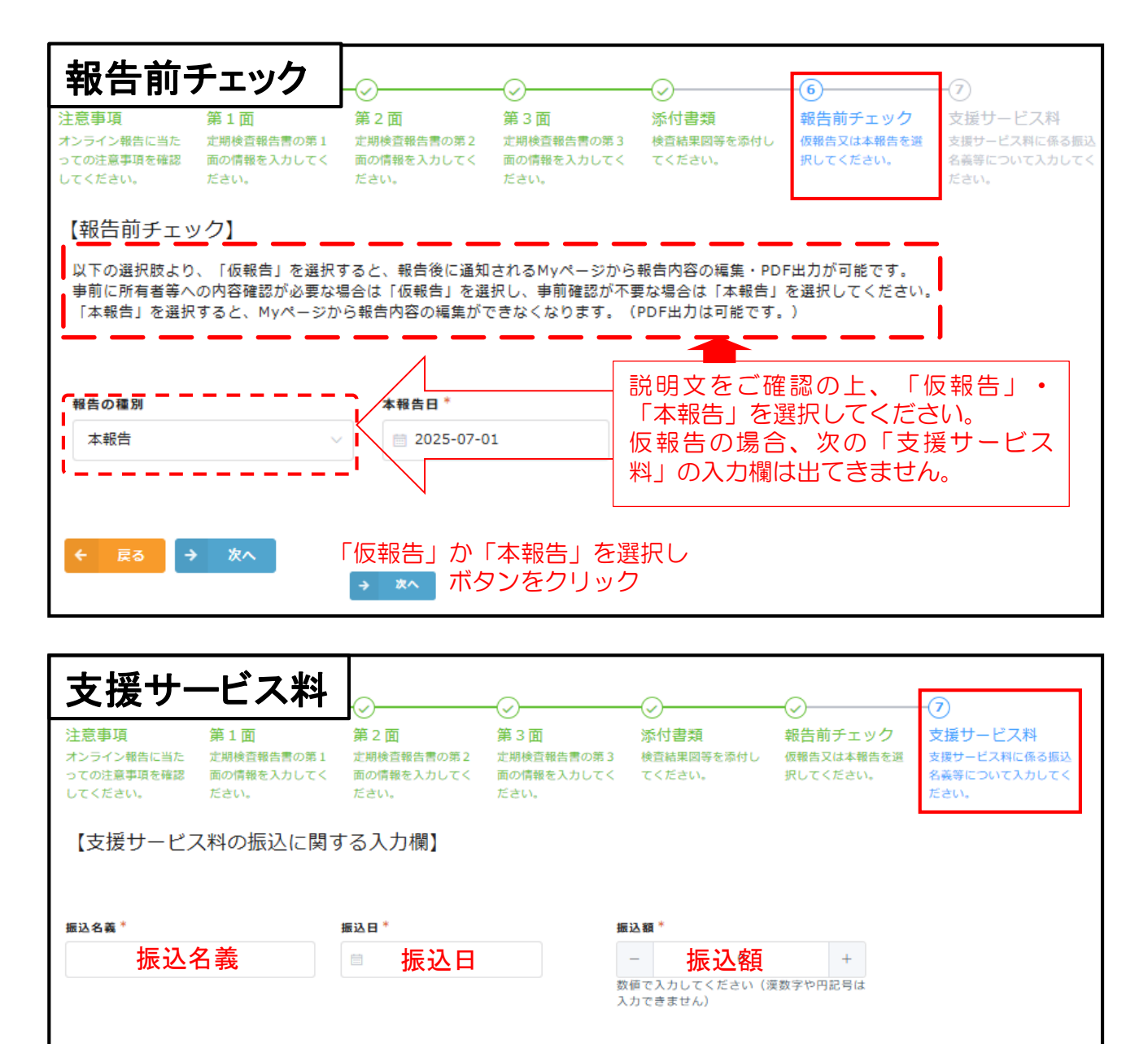

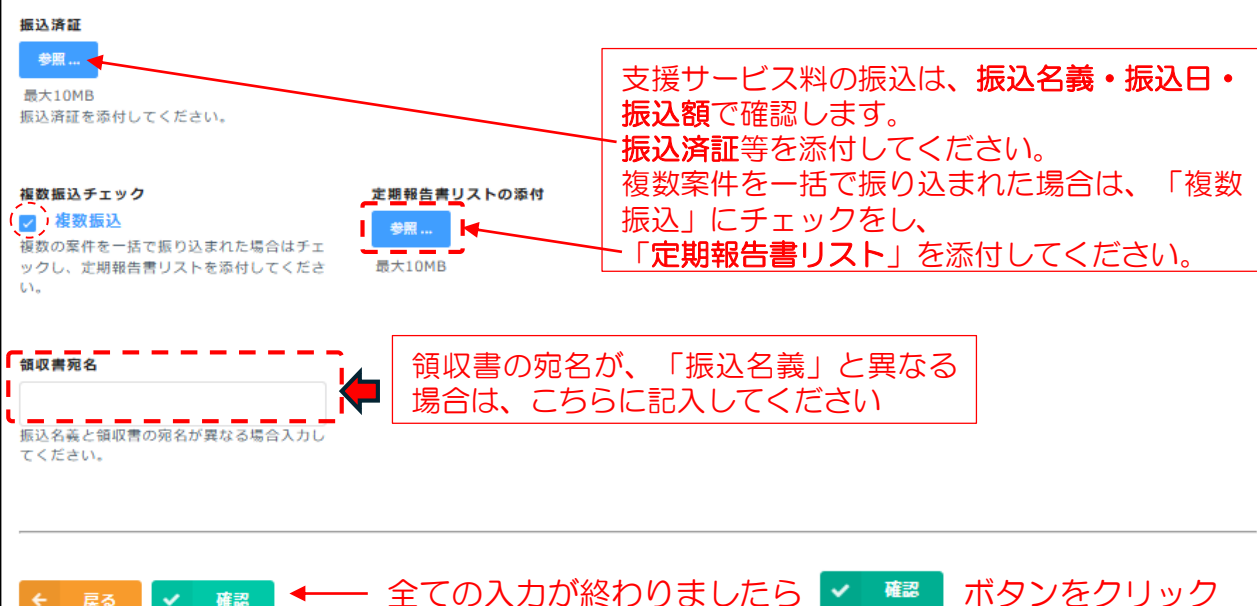

確認

確認画面

| 建築基準法に基づく                              | 定期報告(建築設備)                                                      |
|----------------------------------------|-----------------------------------------------------------------|
| <b>注意事項</b><br>オンライン報告に当たっての注<br>以上の内容 | 意事項を確認してください。<br><sup>33</sup> を確認・理解し、利用規約に同意した上でオンライン報告を行います。 |
| 第1面<br>定期検査報告書の第1面の情報                  | を入力してください。                                                      |
| (会社名)                                  |                                                                 |
| (役職名)                                  | (途中省略)                                                          |
|                                        | 入力内容を確認して下さい。                                                   |
| <b>支援サービス料</b><br>支援サービス料に係る振込名義等      | について入力してください。                                                   |
| 振込名義                                   |                                                                 |
| 振込日                                    |                                                                 |
| 振込額                                    |                                                                 |
| 振込済証                                   |                                                                 |
| 複数振込チェ<br>ック                           |                                                                 |
| 領収書宛名                                  |                                                                 |
| ◆ 戻る ✓ 報告                              |                                                                 |

以上で定期検査報告(建築設備)の第一面から第三面までの入力は終わりました。 上記の確認画面で内容を確認し ボタンをクリックすれば兵庫県建築防災センターに報告書が送付されます。

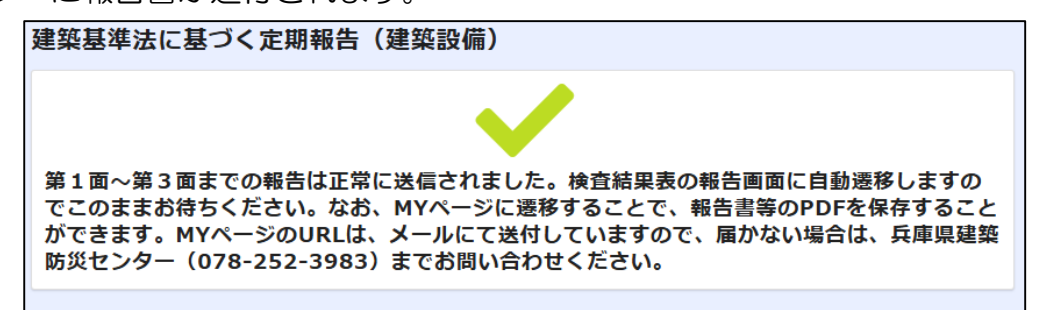

上記画面が出てから、約10秒お待ちください。検査結果表(換気設備) の入力画面が出てきます。また、換気設備の入力後、同様に検査結果表(排煙設 備)、検査結果表(非常用の照明装置)の入力画面が順に出てきますので最後まで 入力お願いします。仮報告の場合も、最後まで入力お願いします。

検査結果表の入力画面に進むまでに、万一閉じてしまった場合は、兵庫県建築防 災センター(078-252-3983)へご連絡ください。検査結果表入力のためのURL をメールで送付します。

|                                                                      | 基づく定期報行                                       | <b>ち(建築設備)</b>                         | _検査結果表                                                                                                    | ・換気設備                                                         |        |
|----------------------------------------------------------------------|-----------------------------------------------|----------------------------------------|----------------------------------------------------------------------------------------------------|---------------------------------------------------------------|--------|
| 査実施対象<br>注「検査対象設備」より<br>にてください。                                      | 検査対象の設備にチェックを                                 |                                        | りしてください                                                                                                    | 3<br>各種添付<br>各種添付ファイルはこちらにて提出願います。;<br>頃を確認のうえご回答ください。        | 泰付後、注! |
| ー ド番号<br>-ド番号の (固有) f<br>xxx-xx-000000-xx<br>聊分のみ記入ください<br>主意】上記「コード | <sup>隊</sup> 分、<br>」の「000000」<br><sup>へ</sup> | 区別をしております。おう                           | 1面~3面。<br>(建物固有<br>前違えのないよう、よくご例                                                                                                    | ▲<br>と連携させるためコード番<br>③のみ)の入力は必須です<br>認のうえ記入ください。              | 号      |
| 対象設備*<br>換気設備 () 該<br>次へ                                             | 当の設備なし                                        | ── 該当する<br>チェック                        | 設備がない場合<br>を入れて下さい                                                                                                    | iは「該当設備なし」に<br>N                                              |        |
| 「該当の                                                                 | 設備がなし」                                        | の場合は以                                  | して しんしょう しんしょう しんしょ しんしょ | こなります                                                         |        |
| 置実施対象<br>「検査対象投編」より様<br>てください。                                       | 会習対象の設備にチェックを                                 | - 2<br>換気設備<br><sup>換気設備の検査結果を入力</sup> | いしてください                                                                                                    |                                                               | 添付後、注  |
| <b>₽</b> る →                                                         | 次へ II 一時保存                                    | Ŧ                                      | <b></b>                                                                                                    |                                                               |        |
| )<br>・<br>査実施対象<br>3「検査対象設備」より <sup>2</sup><br>こてください。               | 検査対象の設備にチェックを                                 | → 換気設備 換気設備 換気設備の検査結果を入力               | りしてください                                                                                                    | 3<br>各種添付<br>各種添付<br>み種添付ファイルはこちらにて提出願います。<br>頃を確認のうえご回答ください。 | 添付後、注  |
| )入力項目は「検査新<br>設まで進み、すべてノ                                             | ↓果表・排煙」 および「検童<br>、力をお願いいたします。                | 結果表・非常時の照明装置                           | 引です。                                                                                                    |                                                               |        |
| R3 🗸                                                                 | 確認    一時保存                                    | 7                                      |                                                                                                    |                                                               |        |
|                                                                      |                                               |                                        |                                                                                                    |                                                               |        |
| <b>検査実施対象</b><br>下記「検査対象設                                            | 購」より検査対象の設備に <del>7</del>                     | チェックを入れてください。                          |                                                                                                    |                                                               |        |
|                                                                      | 000000                                        | 排                                      | <br>煙・非常用<br>順です                                                                                                    | <b>照明についても同様</b>                                              | の      |
|                                                                      |                                               |                                        |                                                                                                    |                                                               |        |
| 検査対象設備                                                               | 該当の設備なし                                       |                                        |                                                                                                    |                                                               |        |

✓ 回答

18

#### 該当の設備がある場合は以下の手順になります

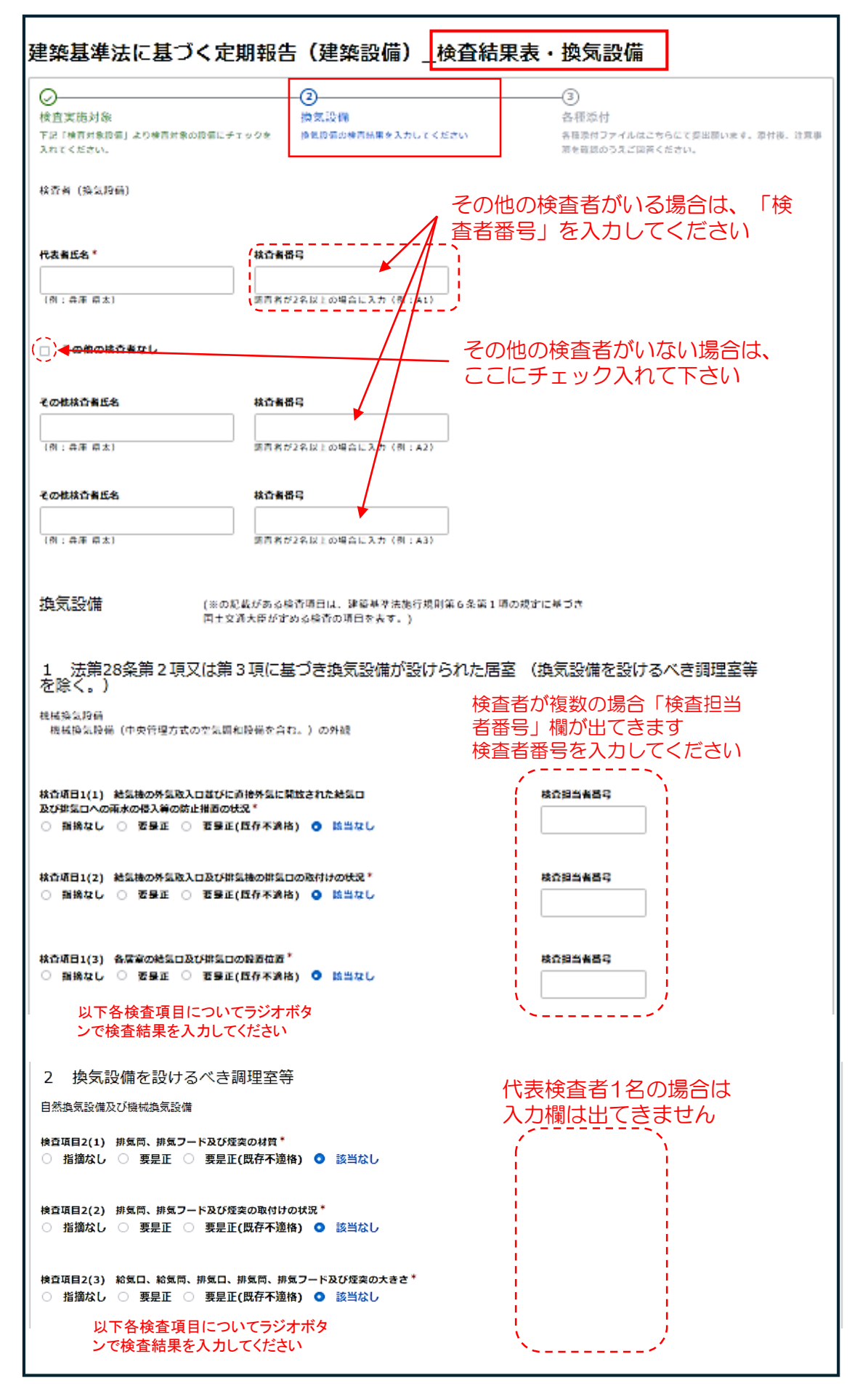

| 防火ダンパー等(外壁の関口部で延焼のおそれのある部分に設けるものを除く。)<br>検査項目3(1) 防火ダンバーの設置の状況*                                                                                                    |  |  |  |  |
|----------------------------------------------------------------------------------------------------|--|--|--|--|
| 検査項目3(1) 防火ダンバーの設置の状況 <sup>◆</sup><br>○ 指摘なし ○ 要是正 ○ 要是正(既存不適格) <b>○</b> 該当なし                                                                                                    |  |  |  |  |
|                                                                                                    |  |  |  |  |
| 検査項目3(2) 防火ダンバーの取付けの状況*<br>○ 指摘なし ○ 要是正 ○ 要是正(既存不適格) ● 該当なし                                                                                                    |  |  |  |  |
| 検査項目3(3) 防火ダンバーの作動の状況*<br>○ 指摘なし ○ 要是正 ○ 要是正(既存不適格) • 該当なし                                                                                                    |  |  |  |  |
| 各検査項目についてラジオボタンで<br>検査結果を入力してください                                                                                                    |  |  |  |  |
| 検査項目3(9) 運動型防火ダンパーの煙磙知器、熱煙複合式感知器及び熱感知器との運動の状況 <sup>*</sup> 検査担当者番号<br>○ 指病なし ○ 要是正 ○ 要是正(既存不適格) <b>○</b> 該当なし                                                                                                    |  |  |  |  |
| 特記事項:上から記みしてください。                                                                                                    |  |  |  |  |
| 番号 検査項目等 指摘の具体約内容等 改革策の具体的内容等 改革(予定)年月                                                                                                    |  |  |  |  |
|                                                                                                    |  |  |  |  |
|                                                                                                    |  |  |  |  |
| 書き込みきれない場合は、任意の様式で作成いただき、下記の各種添付                                                                                                    |  |  |  |  |
| の「その他の添付書類」に添付してください。                                                                                                    |  |  |  |  |
|                                                                                                    |  |  |  |  |
|                                                                                                    |  |  |  |  |
|                                                                                                    |  |  |  |  |
|                                                                                                    |  |  |  |  |
| ← KO     ★ KO     ★ KO |  |  |  |  |
| ×/                                                                                                    |  |  |  |  |
| 〇         ③           検査事施対象         指気設備         条種添付                                                                                                    |  |  |  |  |
| 下記「検査対象設備」より検査対象の設備にチェックを 換気設備の検査結果を入力してください 名様次付ファイルはごちらにで提出願います。次付後、注意事<br>入れてください。                                                                                                    |  |  |  |  |
| 各種添付                                                                                                    |  |  |  |  |
| 別表1 法第28条第2項又は第3項に基づ 別表2 換気設備を設けるべき調理室等の 建築基準法施行規則第6条第1項の規定に                                                                                                    |  |  |  |  |
| さき気気間(加加)かられた活金(狭気型管を) 表気型量素に数 なつさロエ交通大臣がためる狭質項目の検<br>超けるべき間理室等を除く。)の換気状況 (参照…)<br>質値表 -                                                                                                    |  |  |  |  |
|                                                                                                    |  |  |  |  |
| その他の通付書類         別表1添付         別表2添付         検査計画書添付                                                                                                    |  |  |  |  |
|                                                                                                    |  |  |  |  |
| 気リ入力は目は「秋宮特果義・排屋」および「秋宮特果義・排帯時の照明装置」です。<br>最後まで進み、すべて入力をお願いいたします。                                                                                                    |  |  |  |  |
| ← KQ 確認 U - B K F                                                                                                    |  |  |  |  |

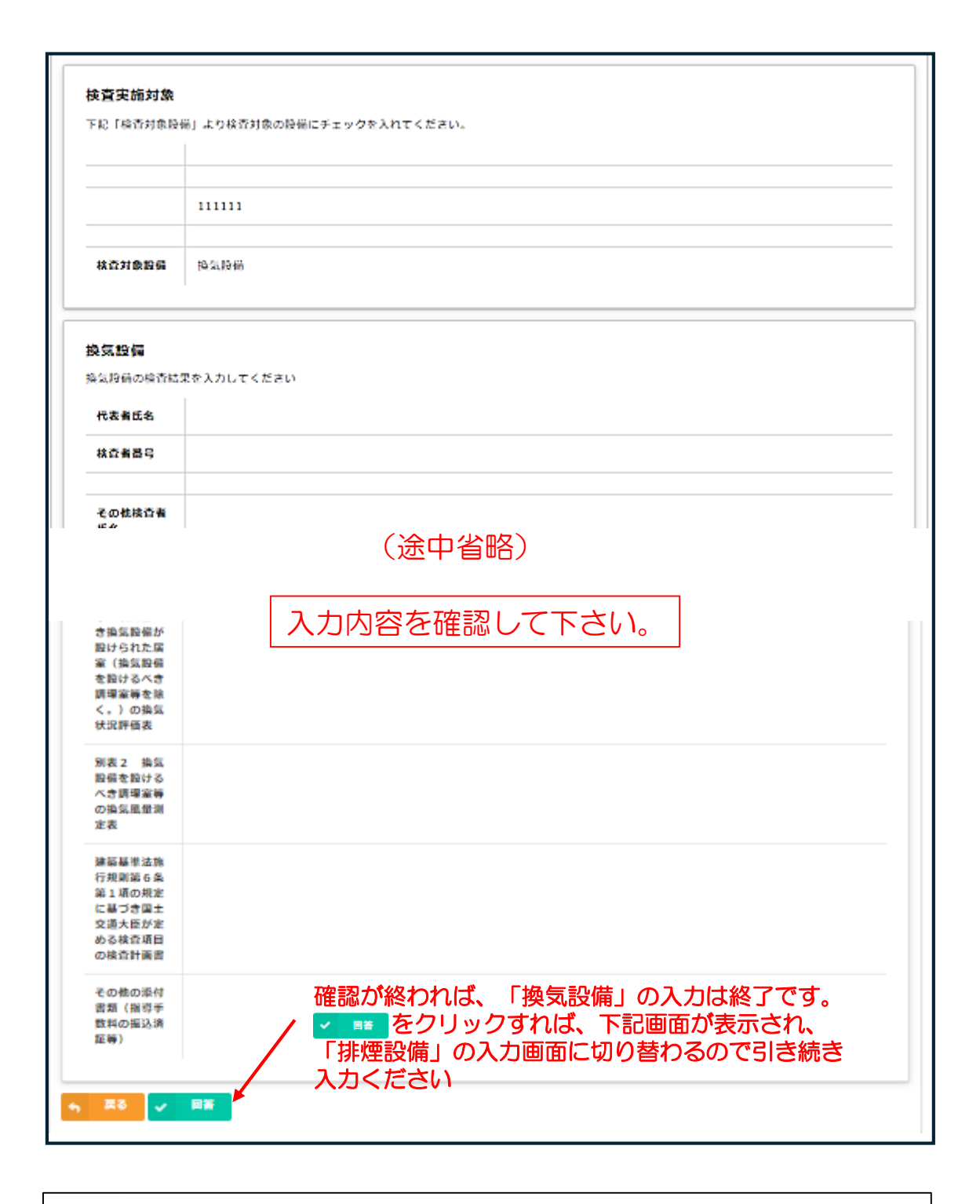

建築基準法に基づく定期報告(建築設備)\_検査結果表・換気設備 報告は正常に送信されました。MYページに遷移することで、報告書等のPDFを保存することがで きます。なお、MYページのURLは、メールにて送付しています。届かない場合は、兵庫県建築防 災センター(078-252-3983)までお問い合わせください。検査結果表(排煙)の回答画面に 自動遷移しますのでこのままお待ちください。

| 建築基準法に基づく定期報行                                                                                                    | 告(建築設備)検査結果表                                                                                                    | ・排煙設備                                                          |  |  |
|----------------------------------------------------------------------------------------------------|----------------------------------------------------------------------------------------------------|----------------------------------------------------------------|--|--|
| ①<br>検査実施対象<br>下は「検査対象設備」より検査対象の設備にチェックを<br>入れてください。                                                                                        | ②<br>排煙設備<br>拼煙設備の検査結果を入力してください                                                                                      | - ③<br>各種添付<br>各種添付ファイルはこちらにて提出願います。添付後、注意事<br>項を確認のうえご回答ください。 |  |  |
| <ul> <li>二ード番号</li> <li>コード番号の(周有)部分、</li> <li>「xxx-xx-000000-xx」の「000000」</li> <li>の部分のみ見入ください</li> <li>(注意)上記「コード番号」を用いて申請の管理・</li> </ul> | 1面~3面<br>(建物固有<br><sup>()</sup><br><sup>()</sup><br><sup>()</sup><br><sup>()</sup><br><sup>()</sup><br><sup>()</sup> | **・<br>と連携させるためコード番号<br>のみ)の入力は必須です<br><sup>20ラス記入ください。</sup>  |  |  |
| (株在対象取編*<br>● 排環取編 ○ 医当の股偏なし、 ジョンクを入れて下さい ● 第二 一時保存                                                                                         |                                                                                                    |                                                                |  |  |

| 0                                      | (2)                                      | (3)                          |
|----------------------------------------|------------------------------------------|------------------------------|
| 检查实际对称                                 | 排煙設備                                     | 各種添付                         |
| 下記(検育対象図蛋)より検問対象の設備にチェックを              | 建設備の検査展開を入力してください                        | 各種原付ファイルはこちらにて変出際います。原材後、注意事 |
| えれてください.                               |                                          | 滞を経済のうえご協商ください。              |
| 検査者 (排標時前)                             |                                          |                              |
| 代表者氏名*                                 |                                          |                              |
|                                        |                                          |                              |
| (例: 井庫 県太)                             |                                          |                              |
| チェックボックス_その他の核合者なし                     |                                          |                              |
| ■ その他の核査者なし                            |                                          |                              |
|                                        |                                          |                              |
| 排煙設備 (※の記載がある株<br>国土交通大策がお             | (否請日は、課簡基準法施行規則第6条第1頃の規定<br>のる検査の項目を表す。) | に基づき                         |
|                                        |                                          |                              |
|                                        |                                          |                              |
| 1 令第123条第3項第2号に規定<br>路又は乗降ロビー、令第126条の2 | でする階段室又は付室、令第129条の<br>第1項に規定する居室等        | )13の3第13項に規定する昇降             |
| 如厚純                                    |                                          |                              |
| 排煙機の外観                                 |                                          |                              |
|                                        |                                          |                              |
| 検査項目1(1) 排爆機の設置の状況*                    |                                          |                              |
| ○ 副操なし ○ 委員正 ○ 委員正(四存不満)               | 名) 💿 該当なし                                |                              |
| 検査項目1(2) 排爆風道との接続の状況。                  |                                          |                              |
| ○ 訓摘なし ○ 委員正 ○ 要員正(既存不済)               | 格) 🧿 該当なし                                |                              |
| 综合项目1/3) 批信出口の段表の研究 /                  |                                          |                              |
| ○ 御捨なし ○ 委員正 ○ 委員正(近存不済)               | 格) 🧿 該当なし                                |                              |
| いてないますりにっしょう                           | N* L_1* L                                |                              |
| 以下谷検査項目についてフ                           | シオホタ                                     |                              |
| ノで快直和未を八刀してた                           | -Cv ·                                    |                              |
|                                        |                                          |                              |
|                                        |                                          |                              |

| 2 令第123条第3項第2号に規定する階段室又は付室、令第129条の13の3第13項に規定す<br>る昇降路又は乗降ロビー                                                                                                    |
|----------------------------------------------------------------------------------------------------|
| 特別避難職役の職役室又は村室及び非常用エレベーターの昇降路又は栗隆ロビーに除ける排煙口及び結気口                                                                                                    |
| 検査項目2(1) 排揮機、排揮口及び結気口の作動の状況 <sup>®</sup><br>○ 指摘なし ○ 変量正 ○ 変量正(面存不適格) ○ 陰当なし                                                                                                    |
| 検査項目2(2) 絶気ロの周囲の伏況*<br>○ 指摘なし ○ 要量正 ○ 要量正(既存不適格) O 該当なし                                                                                                    |
| 加圧防排爆股份<br>排爆風遊(隠蔽部分及び噪股部分を除く。)                                                                                                    |
| 検査項目2(3) 排爆風道の兆化及び損傷の伏況 <sup>®</sup><br>○ 指摘なし ○ 委最正 ○ 委最正(既存不過格) ❹ 陰当なし                                                                                                    |
| 以下各検査項目についてラジオボタ<br>ンで検査結果を入力してください<br>3 令第126条の2第1項に規定する居室等                                                                                                    |
| 可動防煙壁                                                                                                    |
| 検査項目3(1) 手動降下装置の作動の状況 <sup>*</sup><br>○ 指摘なし ○ 変量正 ○ 変量正(既存不適格) <b>9</b> 該当なし                                                                                                    |
| 検査項目3(2) 手動降下鏡面による連動の状況 <sup>*</sup><br>○ 撤換なし ○ 西量正 ○ 要量正(既存不適格) O 該当なし                                                                                                    |
| 検査項目3(3) 爆感知器による連動の状況*<br>○ 撤換なし ○ 西量正 ○ 要量正(既存不適格) O 該当なし                                                                                                    |
| 以下各検査項目についてラジオボタ<br>ンで検査結果を入力してください<br>4 予備電源                                                                                                    |
| 白家用発電装置等の状況                                                                                                    |
| 検査項目4(1) 自家用発電機審の防火区画等の質適措面の状況 <sup>®</sup><br>○ 指摘なし ○ 要是正 ○ 要是正(既存不適格) ● 陰当なし                                                                                                    |
| 検査項目4(2) 発電機の発電容量 <sup>★</sup><br>○ 指摘なし ○ 菱星正 ○ 菱星正(既存不適格) O 陰当なし                                                                                                    |
| 特記事項:上から記入してください。                                                                                                    |
| 番号         検査項目等         指摘の具体的内容等         改善策の具体約内容等         改善策の具体約内容等         改善(予定)年月                                                                                                    |
| 指摘事項(既存不適格も含む)の記入欄<br>書き込みきれない場合は、任意の様式で作成いただき、次ページの各種<br>添付の「その他の添付書類」に添付してください。                                                                                                    |
|                                                                                                    |
| ← 戻る → 次へ II - 時保存     → 次へ     → 次へ     → 次     → 次へ     → 次へ     → 次へ     → 次へ     → 次へ     → 次へ |

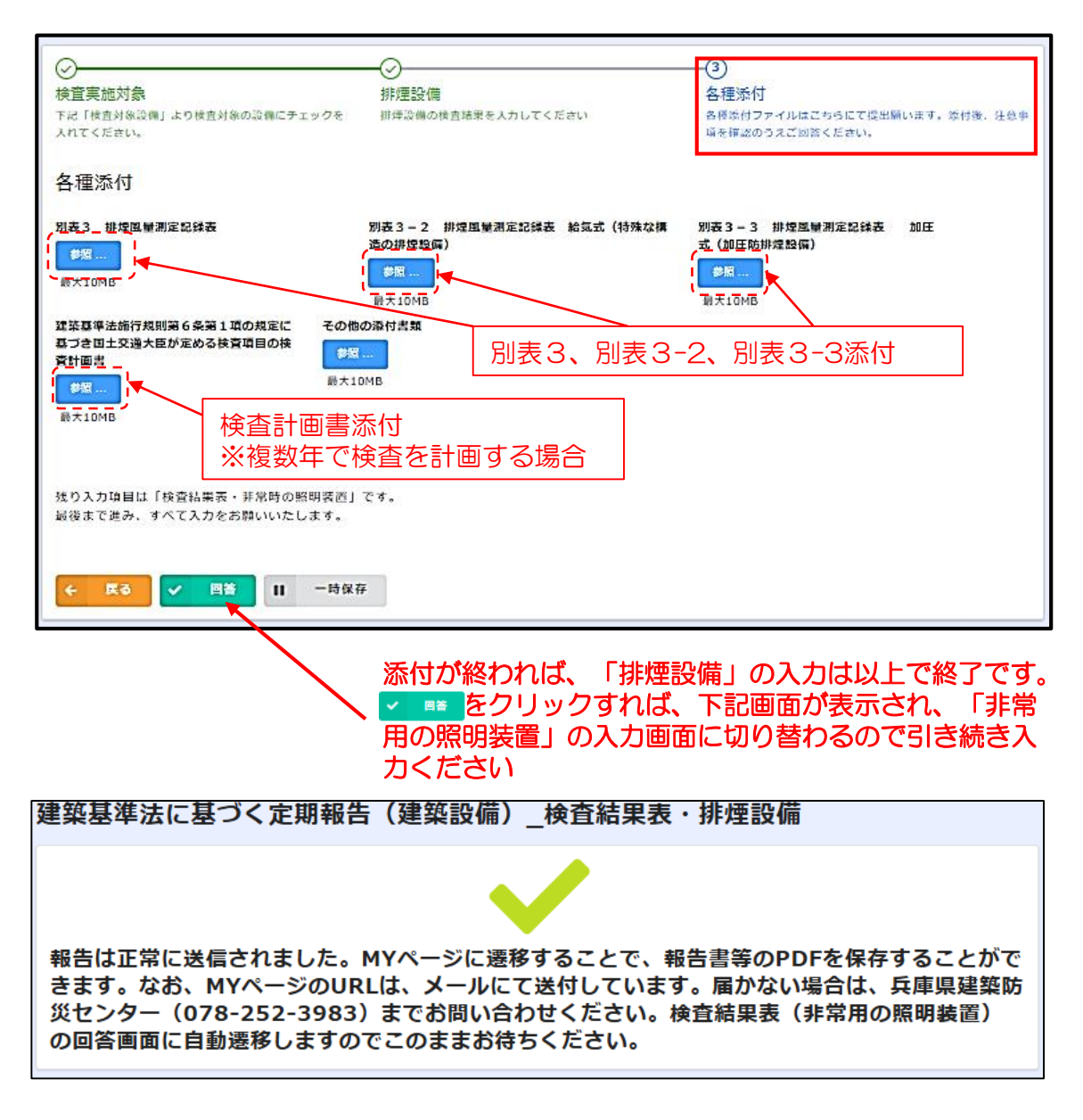

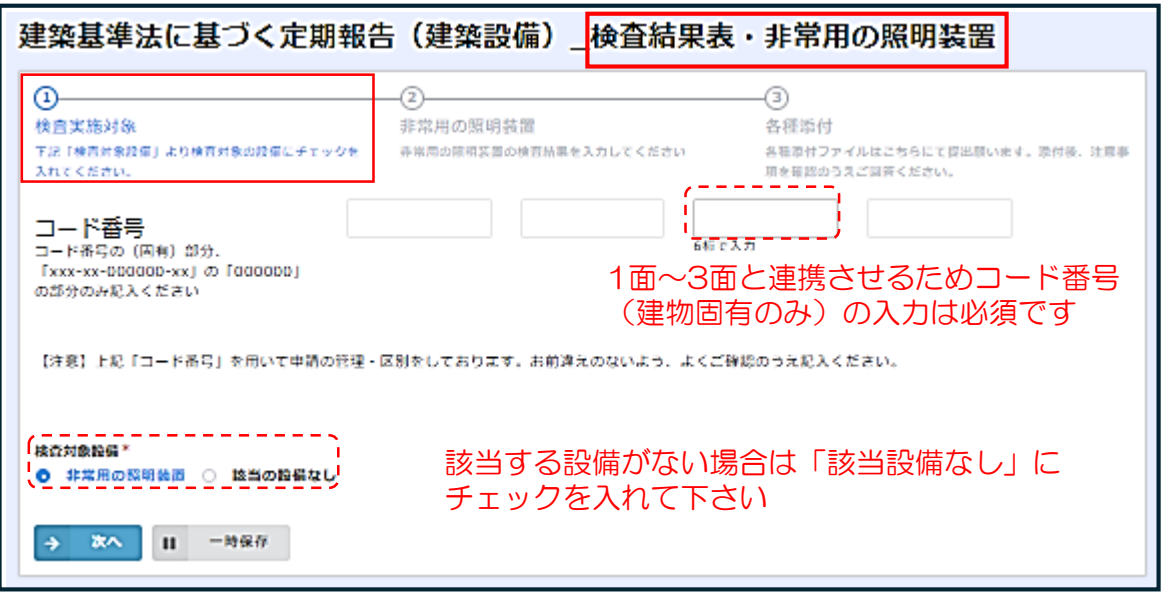

```
\odot
                         ➁
                                                  -3)
検査実施対象
                         非常用の照明装置
                                                  各種添付
                                                  各種添付ファイルはこちらにて提出願います。添付後、注意事
下記「検査対象設備」より検査対象の設備にチェックを
                         非常用の照明装置の検査結果を入力してください
                                                  頃を確認のうえご回答ください。
入れてください。
検査者(非常用の照明装置)
代表者氏名*
(例:兵庫県太)
☑ その他検査者なし
非常用の照明装置
1 照明器具
非常用の照明器具
検査項目1(1) 使用電球、ランプ等*
○ 指摘なし ○ 要是正 ○ 要是正(既存不適格) Ο 該当なし
検査項目1(2) 照明器具の取付けの状況*
○ 指摘なし ○ 要是正 ○ 要是正(既存不適格) 〇 該当なし
                                  以下各検査項目についてラジオボタ
                                   ンで検査結果を入力してください
2 電池内蔵形の蓄電池、電源別置形の蓄電池及び自家用発電装置
予備電源
検査項目2(1) 予備電源への切替え及び器具の点灯の状況並びに予備電源の性能*
○ 指摘なし ○ 要是正 ○ 要是正(既存不適格) Ο 該当なし
照度
検査項目2(2) 照度の状況*
○ 指摘なし ○ 要是正 ○ 要是正(既存不適格) ○ 該当なし
                                   以下各検査項目についてラジオボタ
該当する場合は、照度測定表(別表4:No15様式)を添付してください
                                   ンで検査結果を入力してください
3 電源別置形の蓄電池及び自家用発電装置
6742
検査項目3(1) 照明器具の取付状況及び配線の接続の状況(隠蔽部分及び埋設部分を除く。)*
◯ 指摘なし ◯ 要是正 ◯ 要是正(既存不適格) Ο 該当なし
検査項目3(2) 電気回路の接続の状況*
◯ 指摘なし ◯ 要是正 ◯ 要是正(既存不適格) Ο 該当なし
4 電池内蔵形の蓄電池
配線及び充電ランプ
検査項目4(1) 充電ランプの点灯の状況 *
○ 指摘なし ○ 要是正 ○ 要是正(既存不適格) Ο 該当なし
検査項目4(2) 誘導灯及び非常用照明兼用器具の専用回路の確保の状況 *
                                      以下各検査項目についてラジオボタ
○ 指摘なし ○ 要是正 ○ 要是正(既存不適格) ○ 該当なし
                                      ンで検査結果を入力してください
```

| 5 電源別置形の蓄電池                                                                                       |  |  |  |  |  |  |  |
|---------------------------------------------------------------------------------------------------|--|--|--|--|--|--|--|
| <b>高</b> 電池                                                                                       |  |  |  |  |  |  |  |
| 蓄電池等の状況                                                                                           |  |  |  |  |  |  |  |
| 検査項目5(1) 蓄電池室の防火区画等の買通措置の状況*<br>○ 指摘なし ○ 要是正 ○ 要是正(既存不適格) O 該当なし                                  |  |  |  |  |  |  |  |
| 検査項目5(2) 蓄電池室の換気の状況 <sup>*</sup><br>○ 指病なし ○ 要是正 ○ 要是正(既存不適格) <b>○</b> 該当なし                       |  |  |  |  |  |  |  |
| 以下各検査項目についてラジオボタ<br>ンで検査結果を入力してください                                                               |  |  |  |  |  |  |  |
| 6 自家用発電装置                                                                                         |  |  |  |  |  |  |  |
| 自家用発電装置                                                                                           |  |  |  |  |  |  |  |
| 自家用発電装置等の状況                                                                                       |  |  |  |  |  |  |  |
| 検査項目6(1) 自家用発電機室の防火区画等の貫通措置の状況 <sup>★</sup><br>○ 指摘なし ○ 要是正 ○ 要是正(既存不透格) ● 該当なし                   |  |  |  |  |  |  |  |
| 検査項目6(2) 発電機の発電容量 <sup>*</sup><br>○ 指摘なし ○ 要是正 ○ 要是正(既存不適格) <b>○</b> 該当なし                         |  |  |  |  |  |  |  |
| 以下各検査項目についてラジオボタ<br>ンで検査結果を入力してください                                                               |  |  |  |  |  |  |  |
| 検査項目6(17) コンプレッサー、燃料ポンプ、冷却水ポンプ等の補機類の作動の状況 <sup>*</sup><br>○ 指摘なし ○ 要是正 ○ 要是正(既存不適格) <b>②</b> 該当なし |  |  |  |  |  |  |  |
| 特記事項:上から記入してください。                                                                                 |  |  |  |  |  |  |  |
| 番号 検査項目等 指摘の具体約内容等 改善策の具体約内容等 改善(予定)年月                                                            |  |  |  |  |  |  |  |
|                                                                                                   |  |  |  |  |  |  |  |
| 指摘事項(既存不適格も含む)の記入欄<br>書き込みきれない場合は、任意の様式で作成いただき、次ページの各種<br>添付の「その他の添付書類」に添付してください。                 |  |  |  |  |  |  |  |
|                                                                                                   |  |  |  |  |  |  |  |
|                                                                                                   |  |  |  |  |  |  |  |
| ← 戻る → 次へ Ⅱ 一時保存                                                                                  |  |  |  |  |  |  |  |

| 建築基準法に基づく定期報告(建築設備)_検査結果表                                                                                                    | ・非常用の照明装置                                                     |
|----------------------------------------------------------------------------------------------------|---------------------------------------------------------------|
| <ul> <li></li></ul>                                                                                                    | 一③<br>各種添付<br>各種添付ファイルはこちらにて提出願います。添付後、注意事<br>項を確認のうえご回答ください。 |
| 各種添付                                                                                                    |                                                               |
| 別表4 非営用の照明装置の照度測定表       その他の添付書類         参照…       参照…         最大10MB       日         別表4 添付       別表4 添付         入力内容は、ごの「非常用の照明装置」で最後となります。       最後までご回答いただき、ありがとうございます。「回答」を押下し、報告を完了ください。 |                                                               |
| ← 戻る ✓ 回答 Ⅱ 一時保存                                                                                                    |                                                               |
| 添付が終われば、「非常用の照                                                                                                    | 明装置」の入力は終了です。<br>≥ての入力が完了です。                                  |

下記の画面が出てくれば、全てのデータが兵庫県建築防災センターに送付されています。

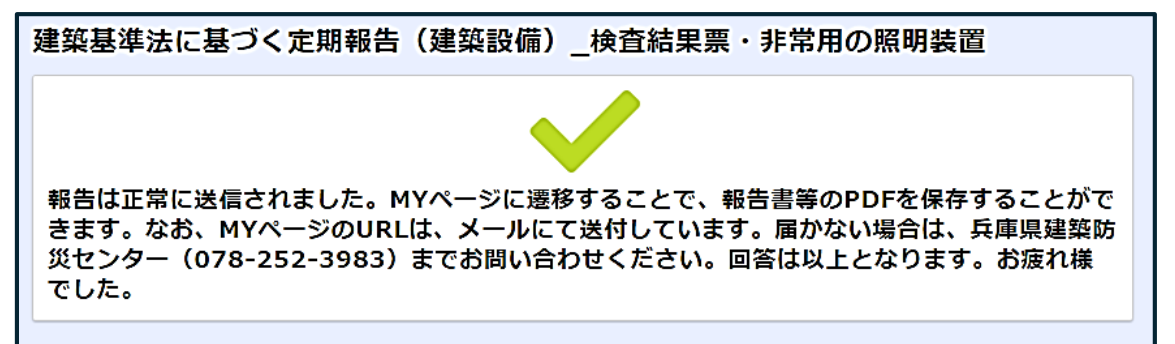

仮報告の場合の処理手順

①仮報告をした場合、仮報告受領メール(MyページURL記載なし)が届きます

※この段階では、ロックがかかり、修正できません

②兵庫県建築防災センターにて紐づけ処理(4つのアプリを1つに連結)後、 本報告依頼メール(MyページURL記載あり)が届きます

③本報告依頼メールに記載のMyページURLにアクセスしていただき、報告内容をご確認ください

④確認修正後、本報告の実施をお願いします

#### 下記のオンライン報告を受領した旨のメールが届きます

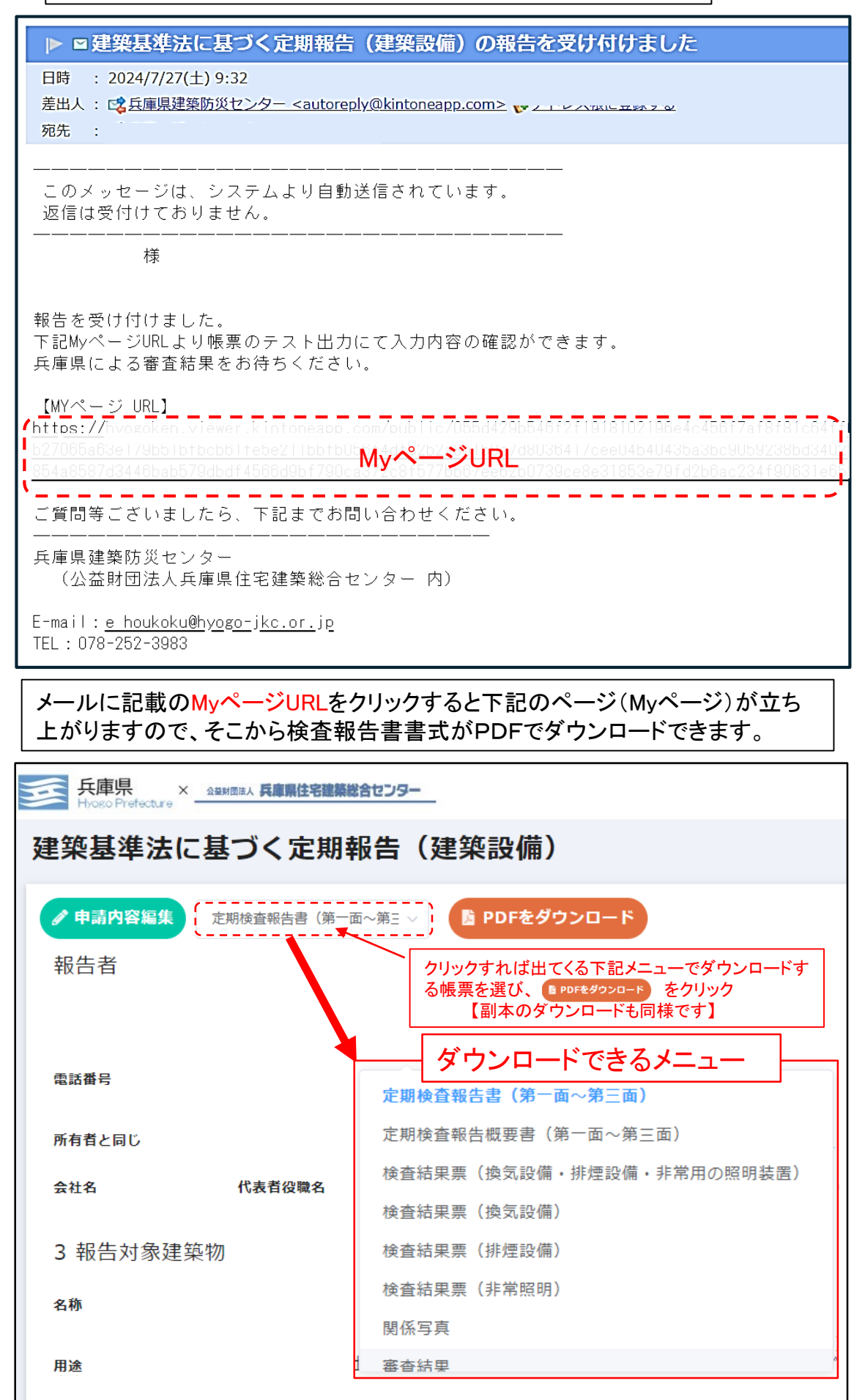

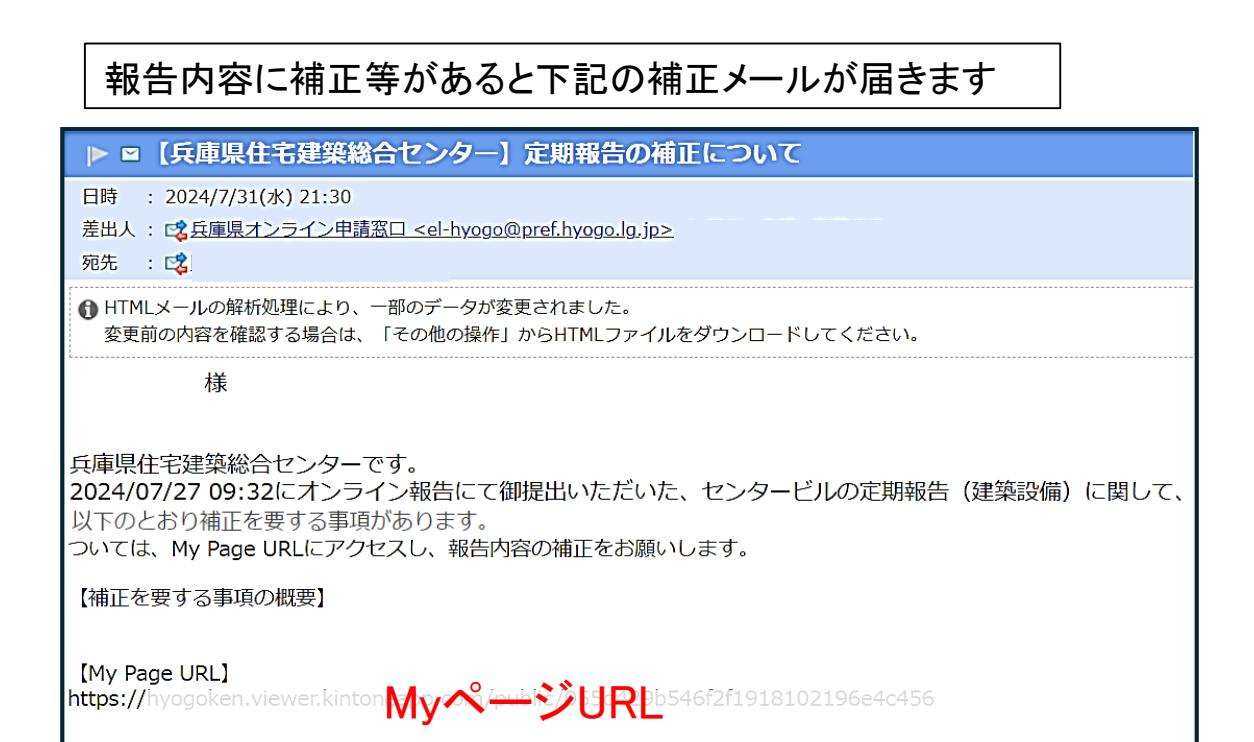

メールに記載のMyページURLをクリックすると下記のページ(Myページ)が立ち 上がりますので、マロMMSNESS ボタンをクリックすれば、当初の入力画面にいきます。

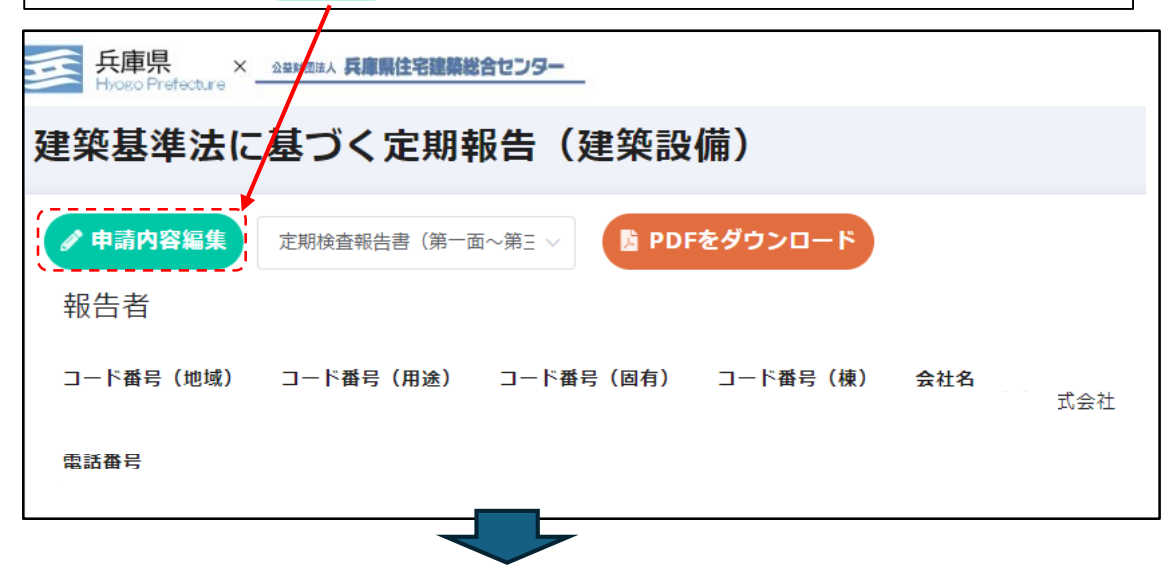

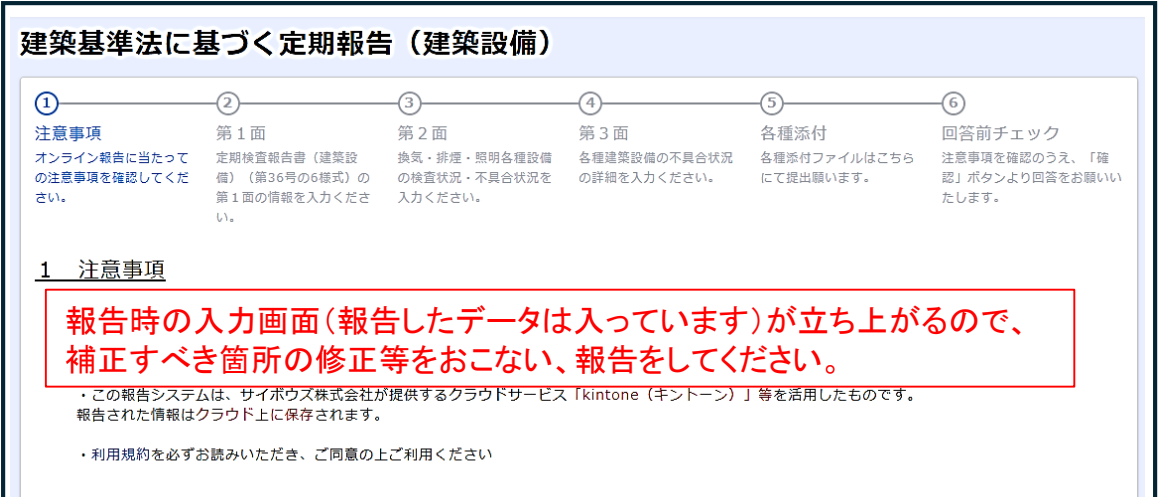

## 特定行政庁の審査が終わりましたら、下記の「副本交付通知」メールが届きますので、MyページURLからMyページにアクセスし、副本をダウンロードしてください

#### 様

兵庫県住宅建築総合センターです。 に受付しました、: に期報告(建築設備)の審査が完了しました。 審査結果表を送付しますのでご確認をお願いします。

また、審査結果及び建築設備定期検査報告証はオンラインでの交付となりますので、以下のURLからダウンロードし、保存をお願いします。

(定期報告書については、第1面の下部に受付印(兵庫県建築指導課と兵庫県住宅建築総合センターの2つ)が表示されてい ることをご確認ください。)

【報告済証ダウンロード URL】

#### [MyPage URL]

https://hyogoken.viewer.kintoneapp.com/public/3d5d5d7194a71dfa67f0d7795a1bb9762f015e3c0a741f0c0e451ad 290b934f0/detail/def5020050af7b587b0004 1437bp38cf14101b2402 abc6f658b076bbf23be6d6877b90b09a4e5 2b93748d47a46323d2122c21faa72db536d31019b82f1f08af010b0448ca4c4a51ba6eb26df8ea1d90d5df0b5745ca3

メールに記載のMyページURLをクリックすると下記のページ(Myページ)が立ち 上がりますので、そこから検査報告書副本等がPDFでダウンロードできます。

| 兵庫県 × <u>A##団族人 兵庫県住宅建築総合センター</u> |                                                          |  |  |  |  |  |  |
|-----------------------------------|----------------------------------------------------------|--|--|--|--|--|--|
| 建築基準法に基づく定期報告(建築設備)               |                                                          |  |  |  |  |  |  |
| ✓ 申請內容編集 定期検査報告書(第一面)             | 〜第三 〜 💁 PDFをダウンロード                                       |  |  |  |  |  |  |
| 報告者                               | クリックすれば出てくる下記メニューでダウンロードする帳票を選び B PDFをダウンロード をクリックし、副本をダ |  |  |  |  |  |  |
| コード番号(地域) コード番号(用途)               | コード番(ウンロードしてください。                                        |  |  |  |  |  |  |
| 電話番号                              | ダウンロードできるメニュー                                            |  |  |  |  |  |  |
|                                   | 定期検査報告書(第一面~第三面)                                         |  |  |  |  |  |  |
|                                   | 定期検査報告概要書(第一面~第三面)                                       |  |  |  |  |  |  |
|                                   | 検査結果票(換気設備・排煙設備・非常用の照明装置)                                |  |  |  |  |  |  |
| 検査結果票 (換気設備)                      |                                                          |  |  |  |  |  |  |
|                                   | 検査結果票(排煙設備)                                              |  |  |  |  |  |  |
|                                   | 検査結果票(非常照明)                                              |  |  |  |  |  |  |
|                                   | 関係写真                                                     |  |  |  |  |  |  |
| 審查結果                              |                                                          |  |  |  |  |  |  |

● 副本

交付された副本には下記のとおり、

- ▶ 防災センター及び特定行政庁の受付印が押印
- ▶ 中央「※特記欄」に審査結果について「別添のとおり」と記載

注:審査結果票のダウンロードも忘れないようにしてください。

|                           |                                                                                                    | 81                      |                                                                                                    | No. 1    |      |       |
|---------------------------|----------------------------------------------------------------------------------------------------|-------------------------|----------------------------------------------------------------------------------------------------|----------|------|-------|
|                           |                                                                                                    | コード番号                   | - 100 - <sup>10</sup>                                                                                                    | - 1      |      |       |
| 第三十六号の六様式(第)              | 六条、第六条の二の二関                                                                                                    | 係)(A4)                  | 66                                                                                                    |          |      |       |
|                           | 定期。<br>根<br>(建築設備                                                                                                | た 報 告 書     等(昇降機を除く。)) | ł                                                                                                    |          |      |       |
| zh dri tridek kir eo de d | to the day                                                                                                    | (第一面)<br>期於本のは用された      | 1 字中 本の初代書に対称                                                                                                    | on the   |      |       |
| 理染基準広弗12余9<br>項は事実に相違あり:  | わ3項の規定により、定<br>主せん。                                                                                              | 期便宜の結果を報告               | 「しよう。この報宣書に記載                                                                                                    | 0) m     |      |       |
|                           | 兵庫県知事 様                                                                                                    |                         |                                                                                                    |          |      |       |
|                           |                                                                                                    |                         | 合新7年 月 日                                                                                                    |          |      |       |
|                           |                                                                                                    |                         |                                                                                                    |          |      |       |
|                           | 50                                                                                                    | 生ますな                    |                                                                                                    |          |      |       |
|                           | ¥χ                                                                                                    | 百石氏石<br>(所有者と管理者か       | (異なる場合は管理者)                                                                                                    |          |      |       |
|                           |                                                                                                    | 検査                      | 員氏名                                                                                                    |          |      |       |
| 【1.所有者】                   |                                                                                                    |                         |                                                                                                    |          |      |       |
| 【イ、氏名のフリ:                 | ガナ】                                                                                                    |                         |                                                                                                    |          |      |       |
| 【17. 武名】<br>【17. 郵便番号】    |                                                                                                    |                         |                                                                                                    |          |      |       |
| 【二. 住所】                   |                                                                                                    |                         |                                                                                                    |          |      |       |
| 【ホ.電話番号】                  |                                                                                                    |                         |                                                                                                    |          |      |       |
| [2 施理罢]                   |                                                                                                    |                         |                                                                                                    | - 29     |      |       |
| 【イ、氏名のフリ                  | ガナ]                                                                                                    |                         |                                                                                                    |          |      |       |
| 【口、氏名】                    |                                                                                                    |                         |                                                                                                    |          |      |       |
| 【八. 郵便番号】                 |                                                                                                    |                         |                                                                                                    |          |      |       |
| 【二. 住所】                   |                                                                                                    |                         |                                                                                                    |          |      |       |
| 【小、龟砧番万】                  |                                                                                                    |                         |                                                                                                    |          |      |       |
| 【3.報告対象建築物】               | (郵便番号 〒                                                                                                    | )                       |                                                                                                    |          |      |       |
| 【イ. 所在地】                  | 1997.20                                                                                                    |                         |                                                                                                    |          |      |       |
| 【ロ. 名称のフリ:<br>【ロ. タ��】    | ガナ】                                                                                                    |                         |                                                                                                    |          |      |       |
| 【二,用途】                    |                                                                                                    |                         |                                                                                                    |          |      |       |
|                           |                                                                                                    |                         |                                                                                                    | <u> </u> |      |       |
| 【4.検査による指摘の               | 概要】                                                                                                    |                         |                                                                                                    |          |      |       |
| 【イ. 指摘の内容】<br>【ロ - 世協の期間】 | □ 要是正の指摘さ                                                                                                    | <b>6</b> り (□ 既存不適相     | ※)  ※)                                                                                                    |          |      |       |
| 12. 預個の機要                 |                                                                                                    |                         | 本結里                                                                                                    |          |      |       |
|                           |                                                                                                    | 一 借.                    | 且们不                                                                                                    |          |      |       |
| 【ハ.改善予定の                  | 有無】□ 有 (                                                                                                    | 100                     | 收善予定) 口 <b>唐</b>                                                                                                    |          |      |       |
| 【ニ. その他特記                 | 事項】                                                                                                    |                         |                                                                                                    |          |      |       |
| ※受付欄                      | ※特記欄                                                                                                    |                         | ※整理番号欄(防災セン                                                                                                    | ター)      |      |       |
| 子申請到遠 レコー KNo             | <ol> <li>【審査結果について</li> </ol>                                                                                    | (建築指導計上の) 1             |                                                                                                    |          |      |       |
| 和7年月日                     | 別添のとおり                                                                                                    | CORDINATION OF 1        | and a state of the state of the |          |      |       |
| 終更新<br>和7年月日              | and the second second second second second second second second second second second second second second second |                         | 令和年月日                                                                                                    |          | 防災セン | ター受付印 |
| 業指導                       |                                                                                                    |                         | 第票校 号                                                                                                    |          |      |       |
| 兵庫県                       | 1                                                                                                    |                         |                                                                                                    | Ì        |      |       |
| 令和7年月3                    |                                                                                                    |                         |                                                                                                    |          |      |       |
| 電子要付                      |                                                                                                    | J                       | 비                                                                                                    |          |      |       |
|                           | •                                                                                                    |                         |                                                                                                    |          |      |       |

● 報告済証(デジタル交付)

報告済証には下記のとおり、

「報告者名」、「建物名称」、「報告年月日」が記載されています。 確認の上、副本と共に建物所有者にお渡しください。

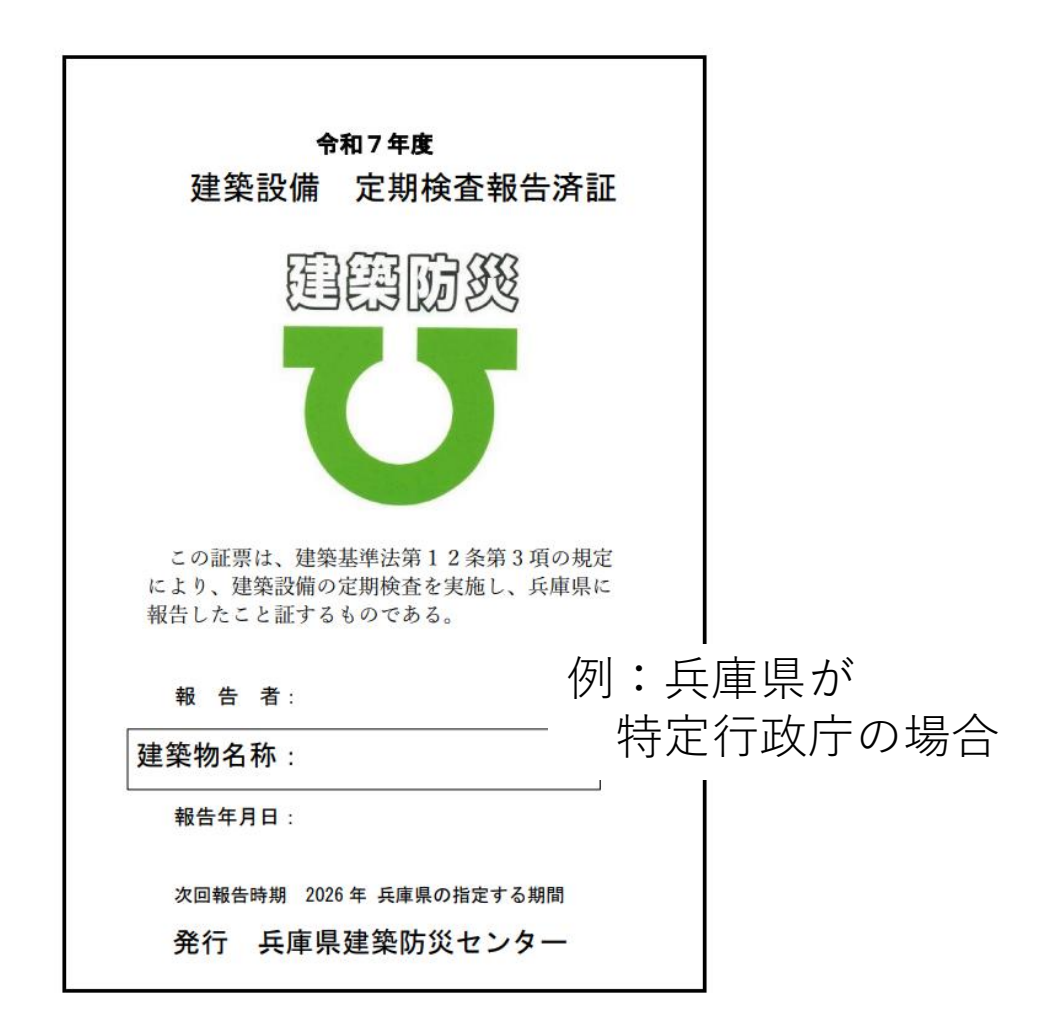